# FMI1.0

# FMI for Co-Simulationについて

- 1. FMI for Co-Simulationの概要
- 2. FMUを作って使ってみる
- 3. Tool CouplingタイプのFMUを試作する。

### 第57回オープンCAE勉強会@関東(流体など)

finback

# 1. FMI for Co-Simulationの概要

# 1. FMI-1.0 FMI for Co-Simulation の概要

(Functional Mock-up Interface) https://www.fmi-standard.org/start

様々なダイナミックシステムのシミュレーションツール間で Co-Simulation を実行するための規格である。

| <u>https://www.fmi-standard.org/tools</u> (の一部) サポートしている機能 |             |                        |                |                |                |                                                                                             |  |     |
|------------------------------------------------------------|-------------|------------------------|----------------|----------------|----------------|---------------------------------------------------------------------------------------------|--|-----|
| Total numbers                                              | Filter 🗸    | <b>≓</b> ModelExchange |                | % CoSimulation |                | 𝗞 CoSimulation                                                                              |  | )** |
| Tools supporting FMI                                       | FMI Version | Export                 | Import         | Slave          | Master         | Notes                                                                                       |  |     |
| OpenModelica                                               | FMI_2.0     | Available              | Available      | Planned        | Planned        | Open source Modelica environment from OSMC                                                  |  |     |
|                                                            | FMI_1.0     | Available 3 🗸          | Available      | Planned        | Available      |                                                                                             |  |     |
| Ptolemy II                                                 | FMI_1.0     |                        |                |                | Planned        | Software environment for design and analysis of<br>heterogeneous systems.                   |  |     |
| PyFMI                                                      | FMI_2.0     |                        | Available 23 👻 |                | Available 32 👻 | For Python via the open source package PyFMI from                                           |  |     |
|                                                            | FMI_1.0     |                        | Available 63 👻 |                | Available 59 👻 | platform.                                                                                   |  |     |
| RecurDyn                                                   | FMI_1.0     | Planned                | Planned        | Planned        | Available      | High End Multi Flexible Body Dynamcis Software<br>from FunctionBay                          |  |     |
| Reference FMUs                                             | FMI_1.0     | Planned                |                | Planned        |                | Reference FMUs supplied by enthusiasts and<br>volunteers to show case specific FMU features |  |     |
| Scilab/Xcos FMU wrapper                                    | FMI_2.0     | Planned                | Planned        | Planned        | Planned        | FMI support for Scilab / Xcos a free and open source                                        |  |     |
|                                                            | FMI_1.0     | Available              | Available      | Available      | Available      | software for numerical computation.                                                         |  |     |

OpenModelica, JModelica, PyFMI, Scilab/Xcos FMU wrapper, FMUSDK, EnergyPlus など オープンソース系ツールも多い。

1. FMI-1.0 FMI for Co-Simulation の概要

# 1. FMI-1.0 FMI for Co-Simulation の概要

- どんなモデルのCo-Simulationができるのか?
- どのようなツールならCo-Simulationができるのか?
- ソフトウェアの構成は?
- FMUの中身は?
  - ▶ XMLファイル
  - ▶ ダイナミックリンクライブラリに実装される関数

**仕様書** https://www.fmi-standard.org/downloads

FMI 1.0 FMI for Model Exchange2010-07-26 MODELISARFMI 1.0 FMI for Co-Simulation2010-10-12 MODELISARFMI 2.0 FMI for Model Exchange & Co-Simulation 2014-07-25Modelica Association

### どんなモデルのCo-Simulationができるのか?

対象となるモデルの概要 次のようなサブシステムが連成するモデルのシミュレーションを行う。

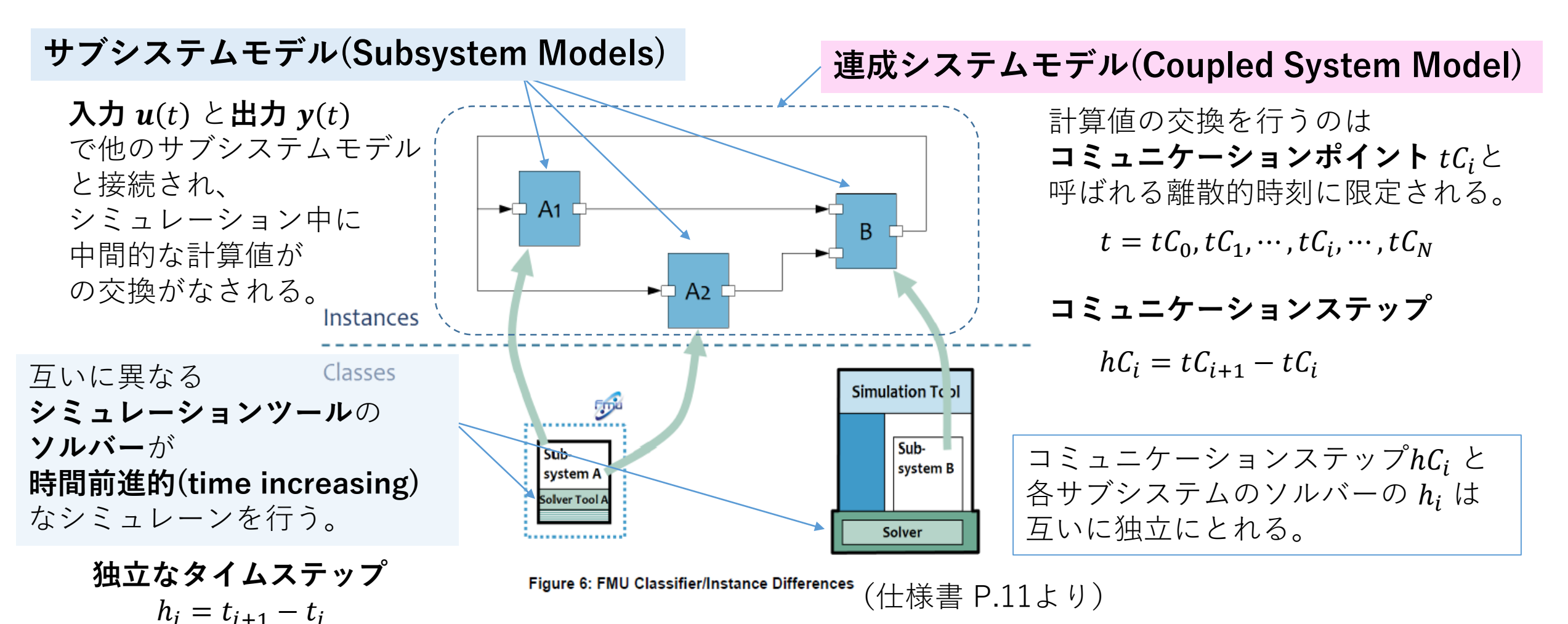

1. FMI-1.0 FMI for Co-Simulation の概要

### どんなモデルのCo-Simulationができるのか?

#### サブシステムのシミュレーションツール(スレーブツール)の機能的条件

時間依存変数 v(t)の  $t_{start} < t < t_{end}$  の時間前進的 (time increasing) なシミュレーションを 行うツールが次のような機能をもつとき連成(coupling)ができる。

#### 基本的機能

- $t_{start} < tC_i < t_{end}$ となる任意の時間値(コミュニケーションポイント) $tC_i$ を受け取ることができる。
- 計算時間が  $tC_i$  になるとシミュレーションを中断する(一時的に止める)ことができる。
- 中断している間に、入力変数 u(tC<sub>i</sub>) を受信し、出力変数 y(tC<sub>i</sub>) を送信することができる。
- 中断している間に、次のコミュニケーションポイント  $tC_{i+1}$  を受け取ることができる。

#### オプション的機能(必ずしも必要ではない)

- hC<sub>i</sub> > 0 を可変にできる。
- $hC_i = 0$  にできる。(イベントループのイタレーションができる)
- [*tC<sub>i</sub>*,*tC<sub>i+1</sub>] で入力変数 u(tC<sub>i</sub>)*を補間できる。(*ù*(*tC<sub>i</sub>*),*ü*(*tC<sub>i</sub>*),… を使用する)
- [*tC<sub>i</sub>*, *tC<sub>i+1</sub>*] のシミュレーションを非同期的に実行することができる。

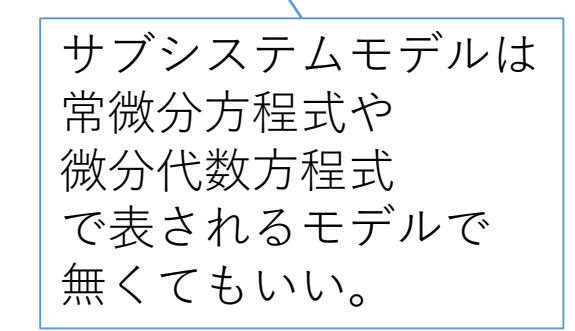

### ソフトウェアの構成は?

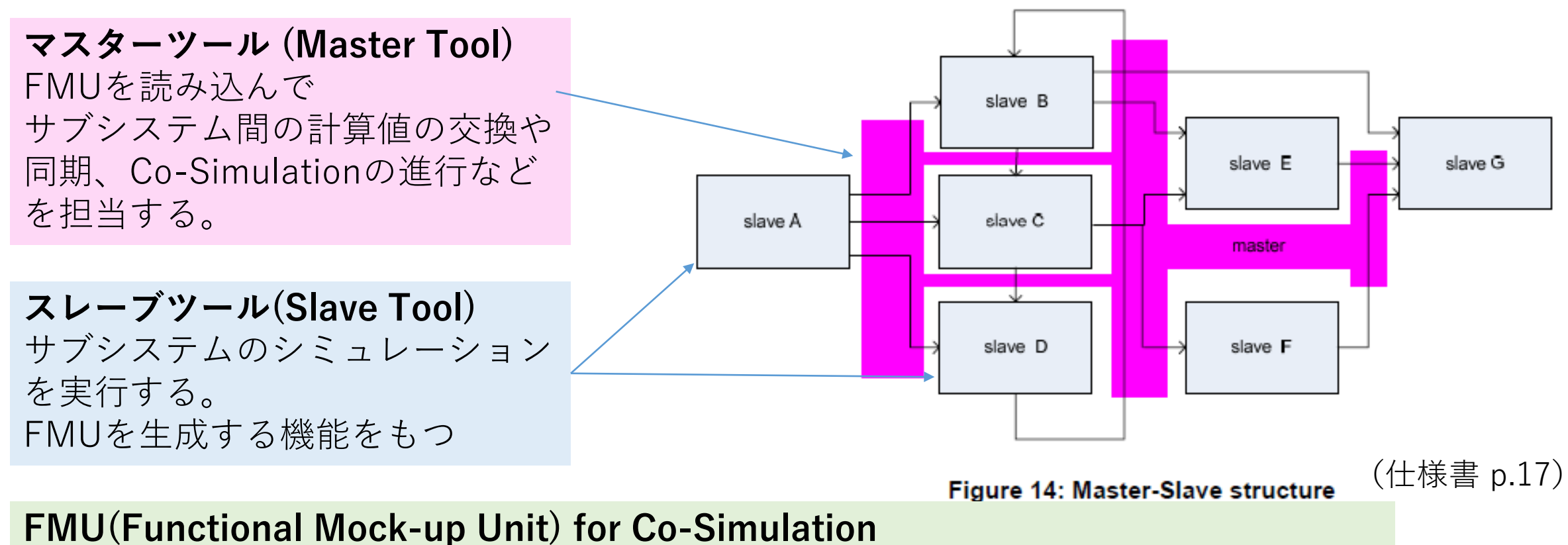

以下を含む zip ファイル(拡張子fmu)

- サブシステムモデルやソルバーに関する情報が記述されたXMLファイル
- マスターとスレーブのインターフェース関数を含むダイナミックリンクライブラリ
- Cで記述されたソースコード(必須ではない)

Co-Simulationの実例

Scilab/Xcos FMU wrapper のデモ PID controller FMU Generated by Xcos https://forge.scilab.org/index.php/p/fmu-wrapper/

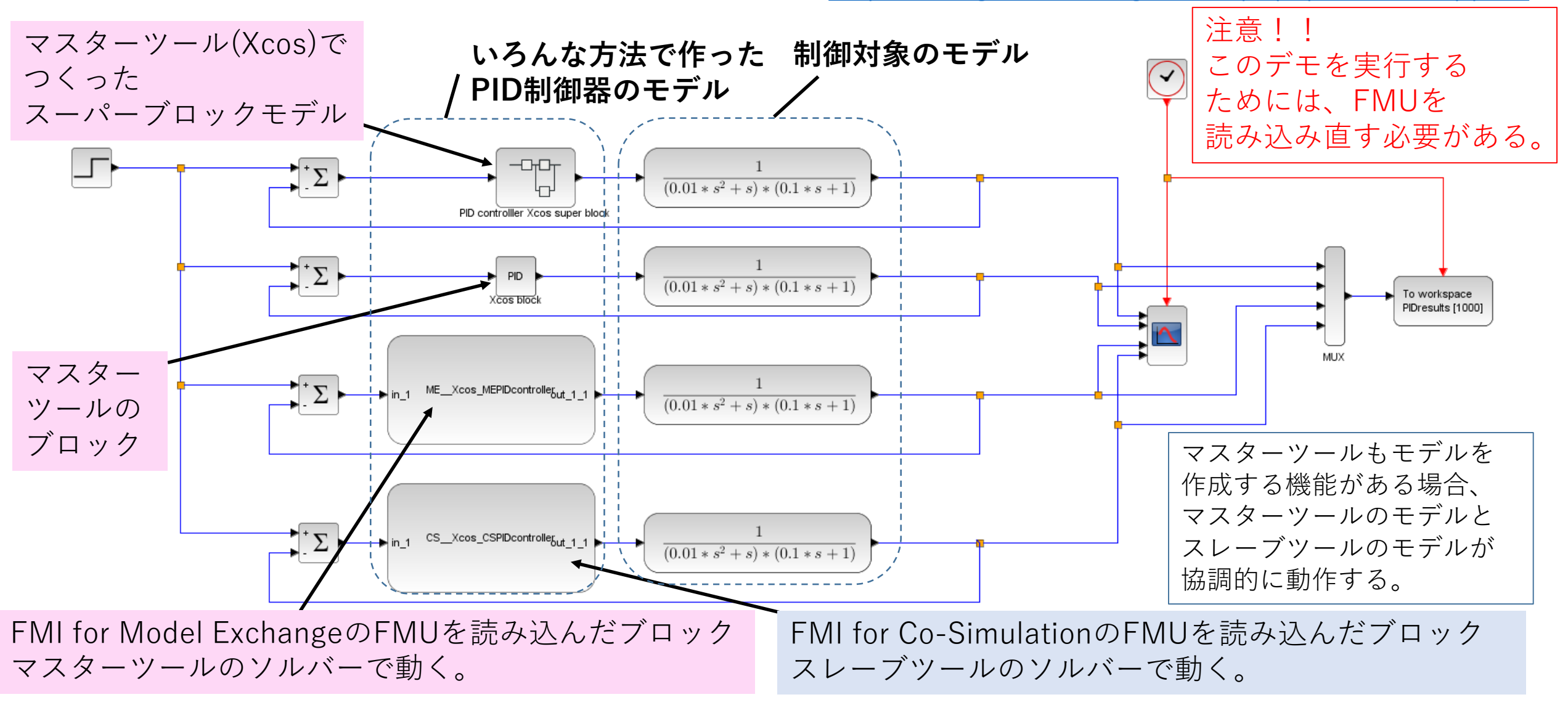

## ソフトウェアの構成は?

### マスターツールの役割

#### 初期化 (initialization sub-phase)

- スレーブツールに関する情報を得る
- サブシステムの接続関係を解析する
- マスターアルゴリズムを選択する

マスターアルゴリズムは FMI 1.0 for Co-Simulation の仕様には含まれていない。

#### シミュレーション (simulation sub-phase)

- コミュニケーションステップ  $hC_i = tC_{i+1} tC_i$  を計算する。
- サブシステムの入力値 u(tC<sub>i</sub>),(u(tC<sub>i</sub>), u(tC<sub>i</sub>),...)を計算する。
- スレーブツールに  $tC_i, tC_{i+1}, u(tC_i), (\dot{u}(tC_i), \ddot{u}(tC_i), ...)$ を送信する。
- スレーブツールに [tC<sub>i</sub>, tC<sub>i+1</sub>]のシミュレーションを実行させる。
- 正常に計算が終了したら、出力値 y(tC<sub>i+1</sub>),(y(tC<sub>i+1</sub>),y(tC<sub>i+1</sub>),...)を受信する。
- 正常に計算が終了しない場合、オプションに応じて他の情報を送受信する。

終了処理 (shutdown sub-phase)

シミュレーションを完全に終了する。

ソフトウェアの構成は?

#### FMUの実装の種類

Host 1

マスターツールのソルバー

スレーブツールのソルバーがどこにあるか!

Cosimulation\_StandAlone (Code Generation) FMUのダイナミックリンクライブラリに スレーブツールのソルバーが含まれる

Simulation Tool 1: Master

Sub-

system 1

User Interface

Solver Tool 1

Sub-

system 2

Solver Sool :

Cosimulation\_Tool (Tool Coupling) FMUのライブラリにはスレーブツールと通信する ラッパーツールが含まれる。

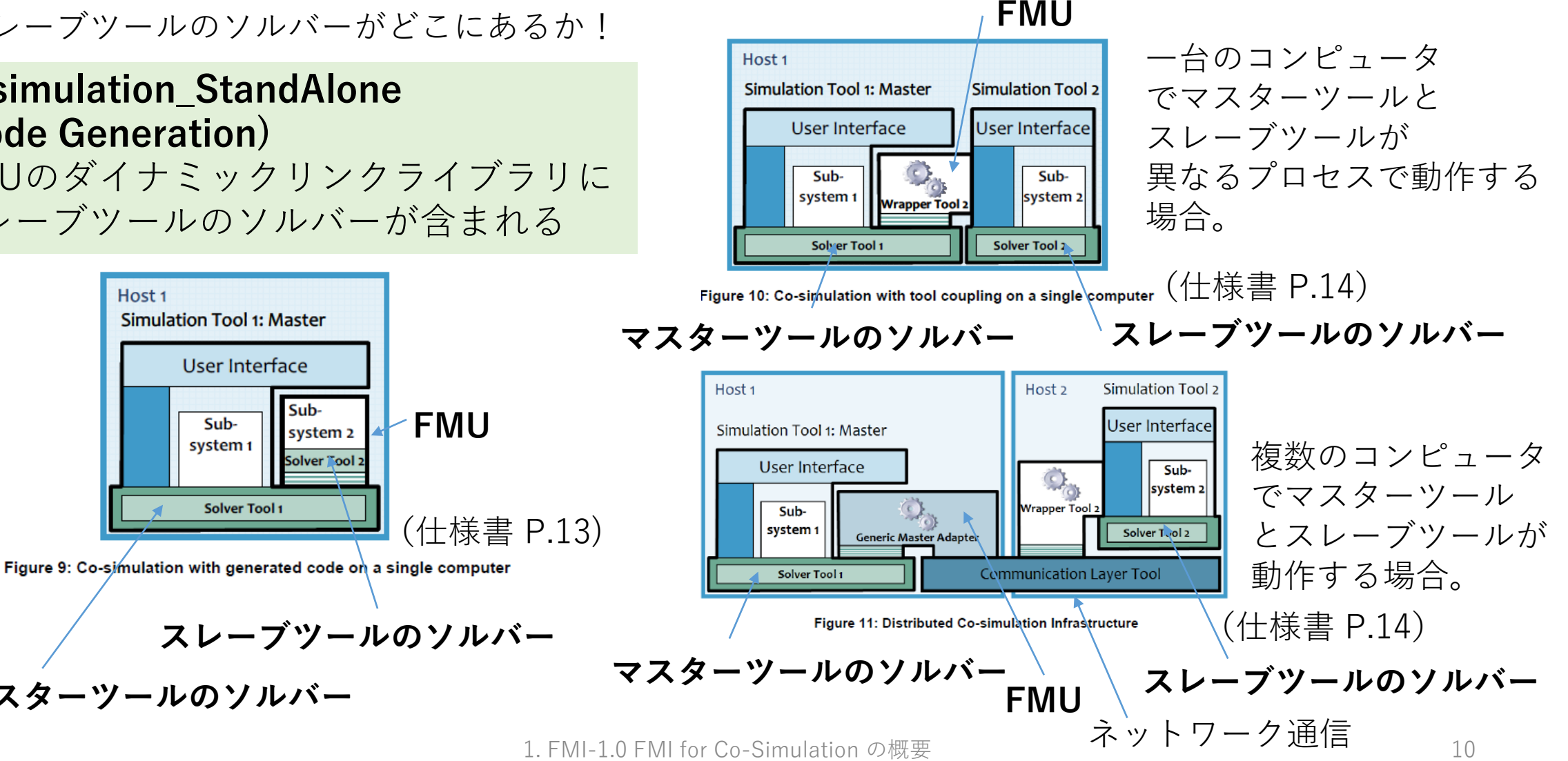

### FMUの中身は?

### FMU(Functional Mock-up Unit) for Co-Simulation

以下を含む zip ファイル(拡張子fmu)

- サブシステムモデルやソルバーに関する情報が記述されたXMLファイル
- マスターとスレーブのインターフェース関数を含むダイナミックリンクライブラリ
- Cで記述されたソースコード(必須ではない)

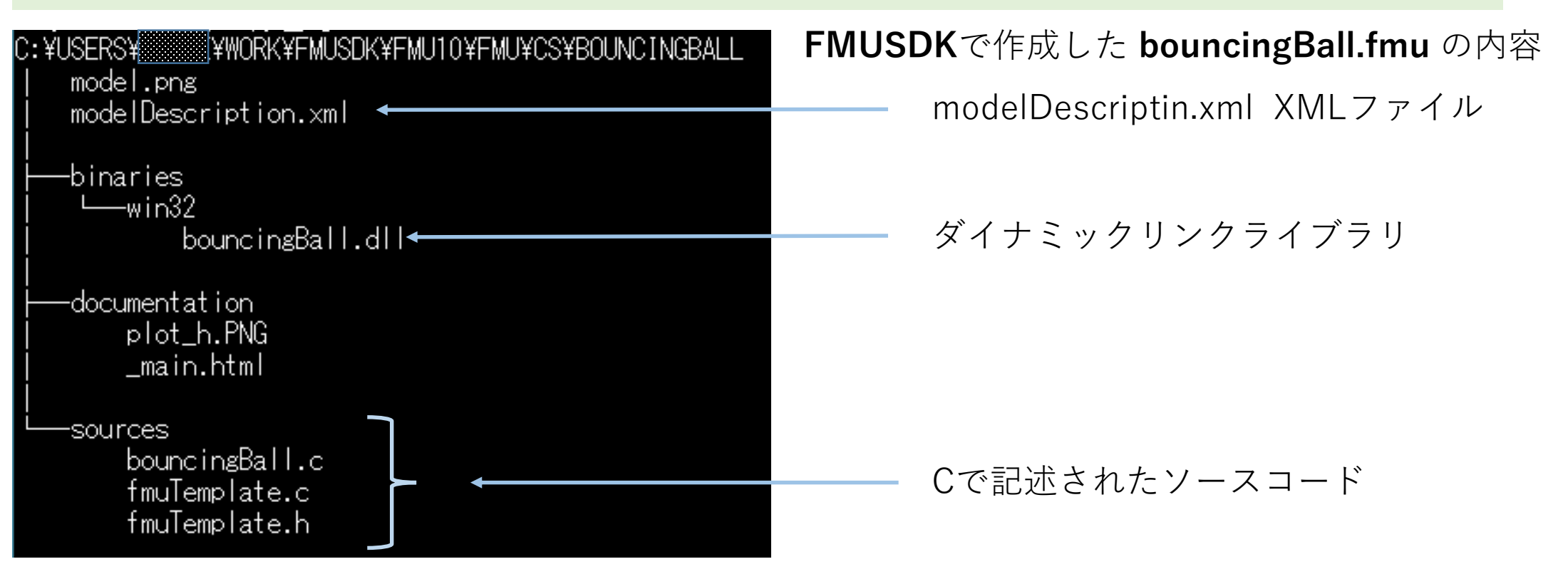

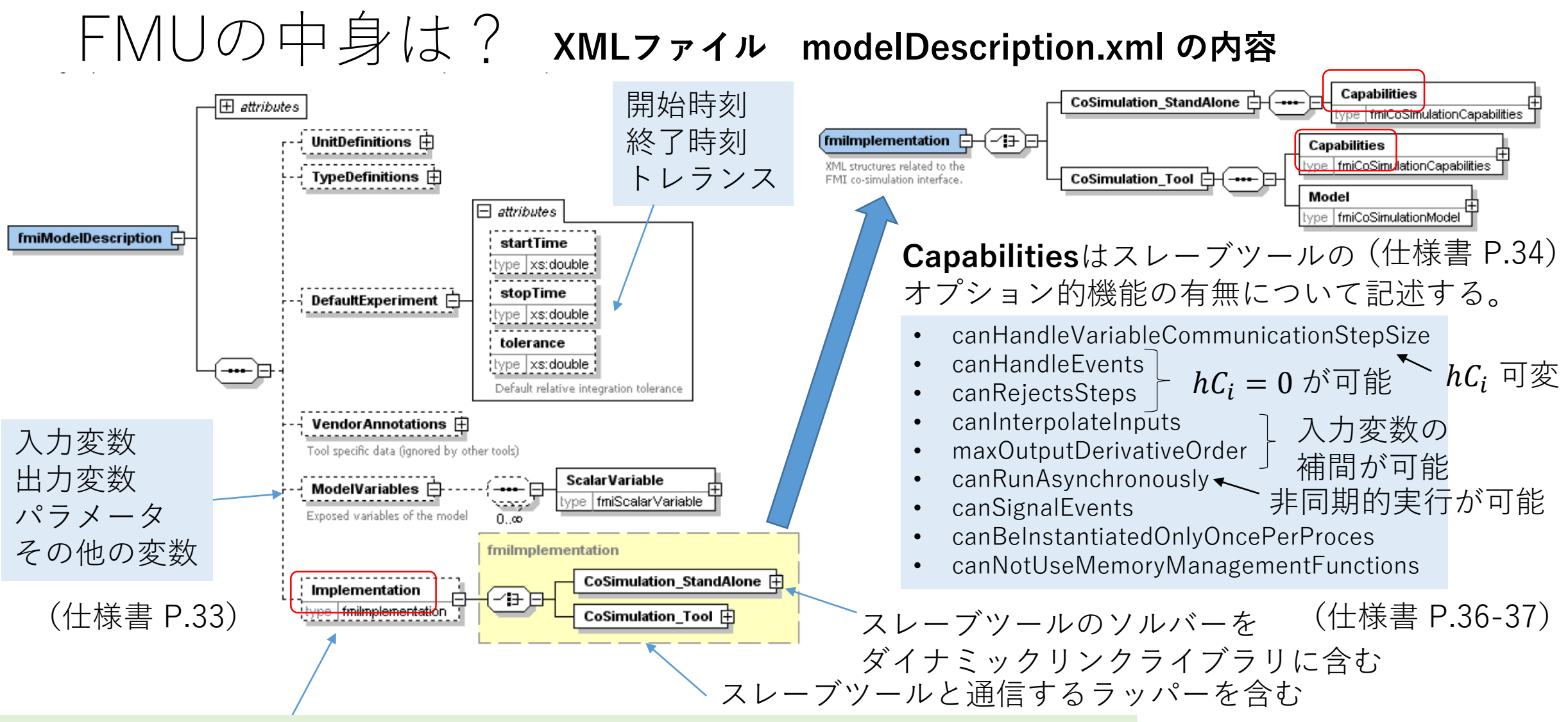

FMI for Model Exchange と比べて FMI for Co-Simulation ではFMUの実装の種類に関する情報が追加されている。

### FMUの中身は? XMLファイル modelDescription.xmlの実例

**FMU SDK**(<u>https://www.qtronic.de/jp/fmusdk.html</u>) で作成したFMI 1.0 for Co-Simulation に対応した**bouncingBall.fmu** modelDescription.xml(eを入力変数、hを出力変数に改変したもの)

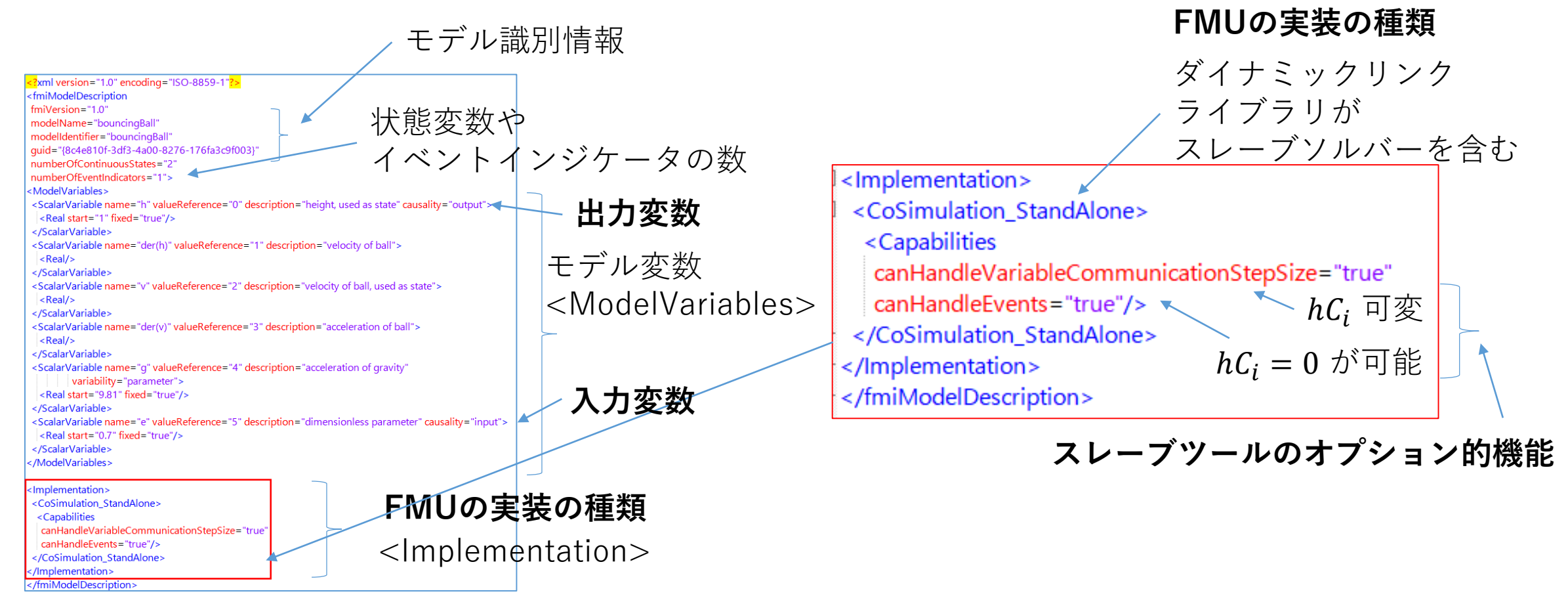

### FMUの中身は? FMUのダイナミックリンクライブラリに実装される関数

#### FMI 1.0 FMI for Model Exchange と共通の関数

#### FMI のバージョンを返す

• const char\* fmiGetVersion()

#### デバッグ用ログ出力の設定

fmiStatus fmiSetDebugLogging(fmiComponent c, fmiBoolean loggingOn)

#### スレーブツールに入力データを渡す。

- fmiStatus fmiSetReal(fmiComponent c, const fmiValueReference vr[], size\_t nvr, const fmiReal value[])
- fmiStatus fmiSetInteger(fmiComponent c, const fmiValueReference vr[], size\_t nvr, const fmiInteger value[])
- fmiStatus fmiSetBoolean(fmiComponent c, const fmiValueReference vr[], size\_t nvr, const fmiBoolean value[])
- fmiStatus fmiSetString(fmiComponent c, const fmiValueReference vr[], size\_t nvr, const fmiString value[])

#### スレーブツールから出力データを得る

- fmiStatus fmiGetReal(fmiComponent c, const fmiValueReference vr[], size\_t nvr, fmiReal value[])
- fmiStatus fmiGetInteger(fmiComponent c, const fmiValueReference vr[], size\_t nvr, fmiInteger value[])
- fmiStatus fmiGetBoolean(fmiComponent c, const fmiValueReference vr[], size\_t nvr, fmiBoolean value[])
- fmiStatus fmiGetString(fmiComponent c, const fmiValueReference vr[], size\_t nvr, fmiString value[])

### FMUの中身は? FMUのダイナミックリンクライブラリに実装される関数

#### FMI 1.0 FMI for Co-Simulationのみの関数(1) – 基本的機能に関するもの

ヘッダファイル fmiPlatformTypes.h の変数 fmiPlatform の文字列ポインタ("starndard32")を返す。

const char\* fmiGetTypesPlatform()

#### スレーブツールのインスタンス生成、初期化

- fmiComponent fmiInstantiateSlave(fmiString instanceName, fmiString GUID, fmiString fmuLocation, fmiString mimeType, fmiReal timeout, fmiBoolean visible, fmiBoolean interactive, fmiCallbackFunctions functions, fmiBoolean loggingOn)
- fmiStatus fmilnitializeSlave(fmiComponent c, fmiReal tStart, fmiBoolean StopTimeDefined, fmiReal tStop)

#### コミュニケーションステップのシミュレーションの実行

 fmiStatus fmiDoStep(fmiComponent c, fmiReal currentCommunicationPoint, fmiReal communicationStepSize, fmiBoolean newStep)

### コミュニケーションポイント スレーブツールの終了、リセット、メモリー解放

- fmiStatus fmiTerminateSlave(fmiComponent c)
- fmiStatus fmiResetSlave(fmiComponent c)
- void fmiFreeSlaveInstance(fmiComponent c)

FMU SDKの場合、関数 fmiDoStep に、コミュニケーションステップサイズの1/10の タイムステップでEuler法の数値積分を行うソルバーが組み込まれるようになっている。

コミュニケーションステップサイズ

### FMUの中身は? FMUのダイナミックリンクライブラリに実装される関数

#### FMI 1.0 FMI for Co-Simulationのみの関数(2) – オプション的機能に関するもの

#### 入出力変数補間のため、入出力変数の時間微分を得る。

- fmiStatus fmiSetRealInputDerivatives(fmiComponent c, const fmiValueReference vr[], size\_t nvr, const fmiInteger order[], const fmiReal value[])
- fmiStatus fmiGetRealOutputDerivatives(fmiComponent c, const fmiValueReference vr[], size\_t nvr, const fmiInteger order[], fmiReal value[])

#### コミュニケーションステップのシミュレーションを非同期実行したときの処理

- fmiStatus fmiGetStatus(fmiComponent c, const fmiStatusKind s, fmiStatus\* value) スレーブの状態を調べる
- fmiStatus fmiCancelStep(fmiComponent c) コミュニケーションステップのシミュレーションを中断(キャンセル)する。

#### コミュニケーションステップの途中までしかシミュレーションが成功しなかったときの処理。スレーブの状態を調べる

- fmiStatus fmiGetRealStatus(fmiComponent c, const fmiStatusKind s, fmiReal\* value)
- fmiStatus fmiGetIntegerStatus(fmiComponent c, const fmiStatusKind s, fmiInteger\* value)
- fmiStatus fmiGetBooleanStatus(fmiComponent c, const fmiStatusKind s, fmiBoolean\* value)
- fmiStatus fmiGetStringStatus(fmiComponent c, const fmiStatusKind s, fmiString\* value)

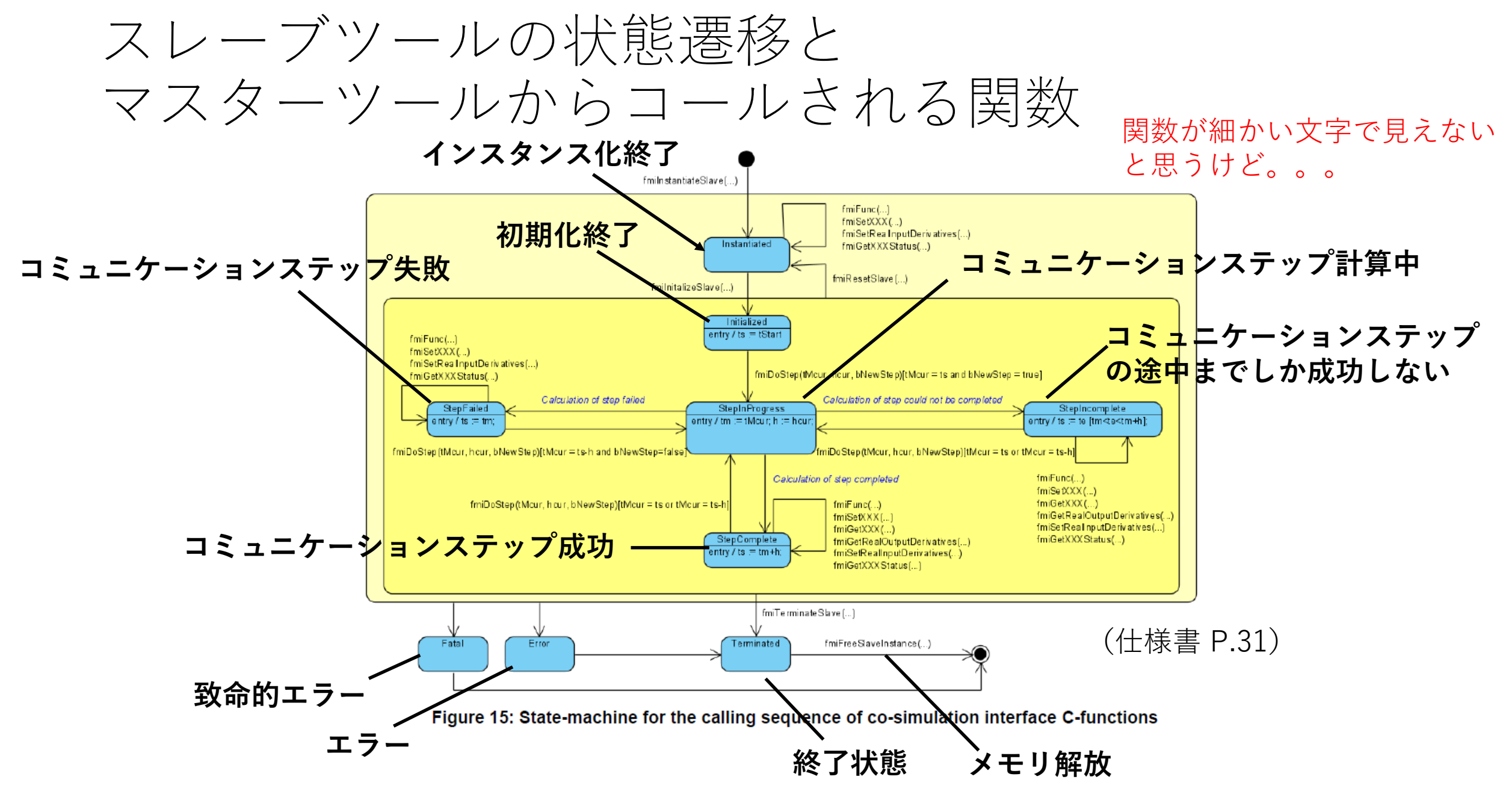

オープンソースツールのFMIサポート状況 (<u>https://www.fmi-standard.org/tools</u>より抜粋)

| Tools supporting       FMI       Version       Export       Import       Slave         EnergyPlus       FMI_1.0       Available       Available       Available         FMUSDK       FMI_2.0       Available       Available       Available         JModelica.org       FMI 2.0       Available       Available       Available                                                                                                    | <b>Master</b><br>Available |
|----------------------------------------------------------------------------------------------------|----------------------------|
| EnergyPlus       FMI_1.0       Available         FMUSDK       FMI_2.0       Available       Available         FMI_1.0       Available       Available       Available         JModelica.org       FMI 2.0       Available       Available                                                                                                    | Available                  |
| FMUSDK       FMI_2.0       Available       Available       Available         FMI_1.0       Available       Available       Available       Available         JModelica.org       FMI 2.0       Available       Available       Available                                                                                                    |                            |
| FMI_1.0     Available     Available       JModelica.org     FMI 2.0     Available (3 - Available (3 - Available                                                                            |                            |
| JModelica.org FMI 2.0 Available (3 - Available (3 - | Available                  |
|                                                                                                    | ailable 2  🔻               |
| FMI_1.0 Available (20 - Available (45 - Available (14) - Available (14) -  | ailable 49 👻               |
| OpenModelica         FMI_2.0         Available         Available         Planned         F                                                                                                    | Planned                    |
| FMI_1.0   Available   Available   Planned   Available                                                                                                    | Available                  |
| PyFMI FMI_2.0 Available 23 Y                                                                                                    | ailable 32 🐨               |
| Modelicaの<br>がバーナーナーフ                                                                                                    | ailable (59) 👻             |
| ー 市 ぐ も め る<br>Scilab/Xcos FMU FMI_2.0 Planned Planned Planned                                                                                                    | Planned                    |
| FMI_1.0 Available Available Available                                                                                                    | Available                  |

- OpenModelica でサブシステムモデルをつくる。
- JModelica.org でサブシステムモデルのFMUをつくる。
- JModelica.orgでFMUを読み込む。
- OpenModelica でFMUを読み込む。
- Scilab/Xcos FMU wrapper でFMUを読み込む。

対象とするサブシステムモデル

**跳ね返るボール(Bouncing Ball)** Modelica by Example Discrete Behavior > Bouncing Ball <u>http://book.xogeny.com/behavior/discrete/bouncing/</u> をモデルの参考にして、e を入力変数とし、出力変数 y = h を追加したもの。

OpenModelicaでサブシステムモデルをつくる。

#### **OpenModelica 1.9.6 Windows版**を使用する。

(<u>https://openmodelica.org/download/download-windows</u>)

#### ③ライブラリブラウザで、BouncingBallを選択し、 ダイアグラムビューに切り替える。

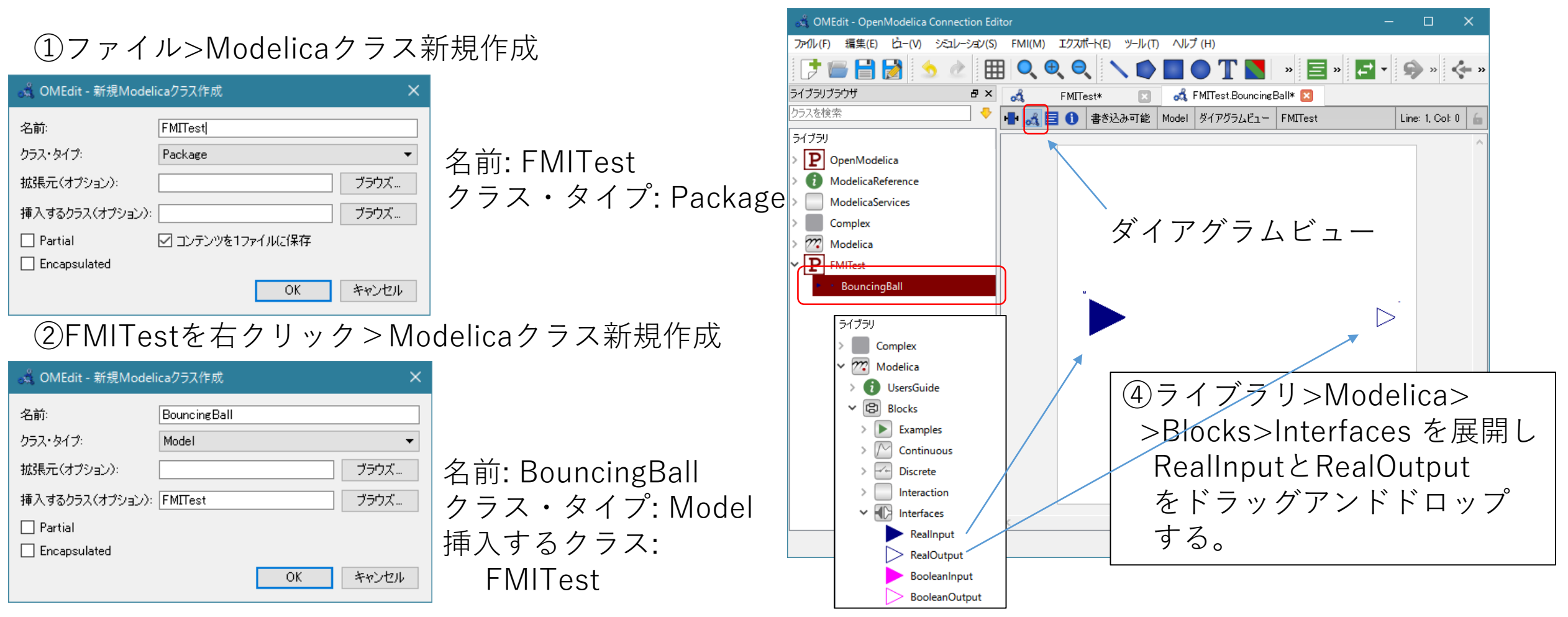

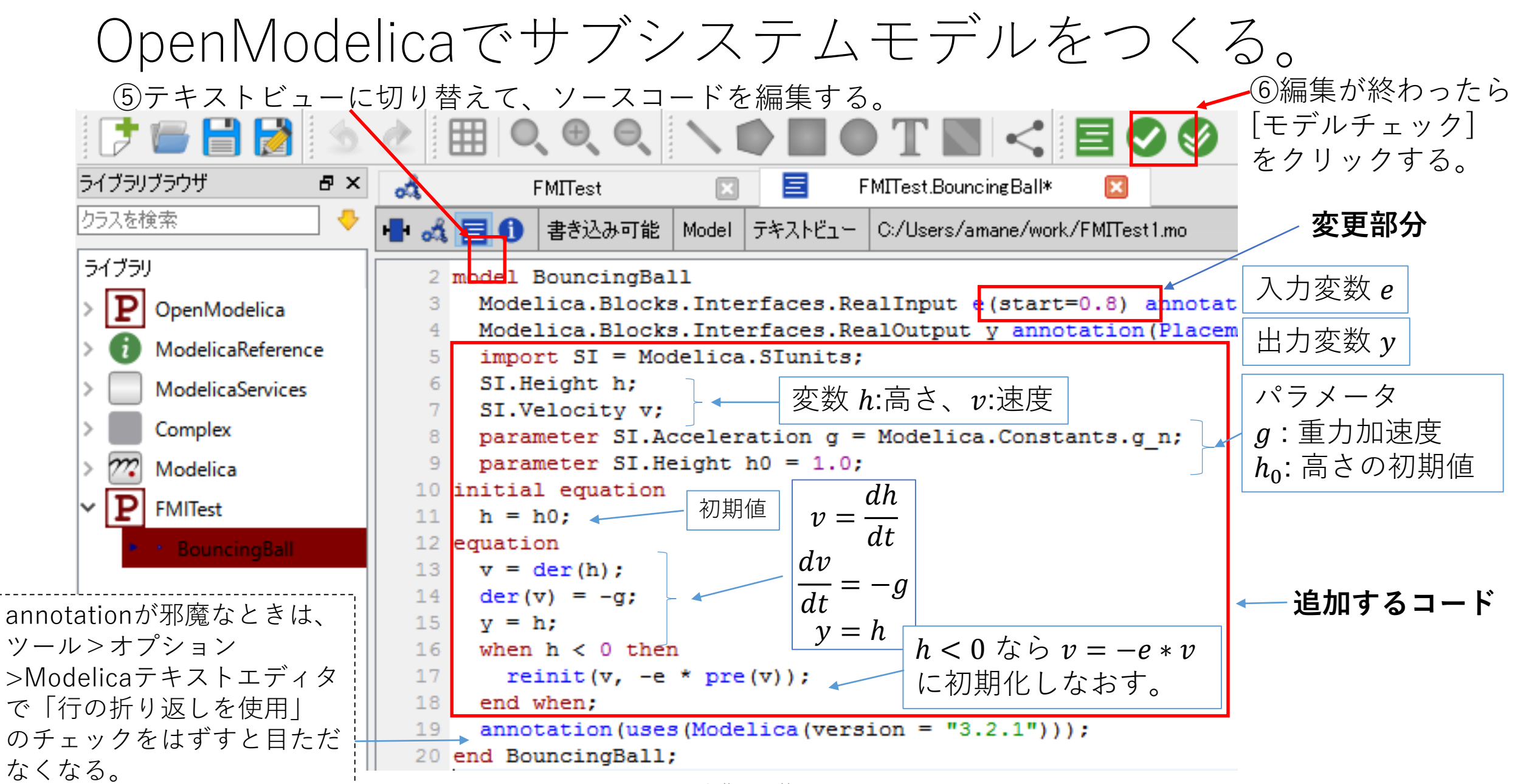

### OpenModelicaでサブシステムモデルをつくる。 <sup>⑦アイコンビューに切り替えてアイコンを作成する。</sup>

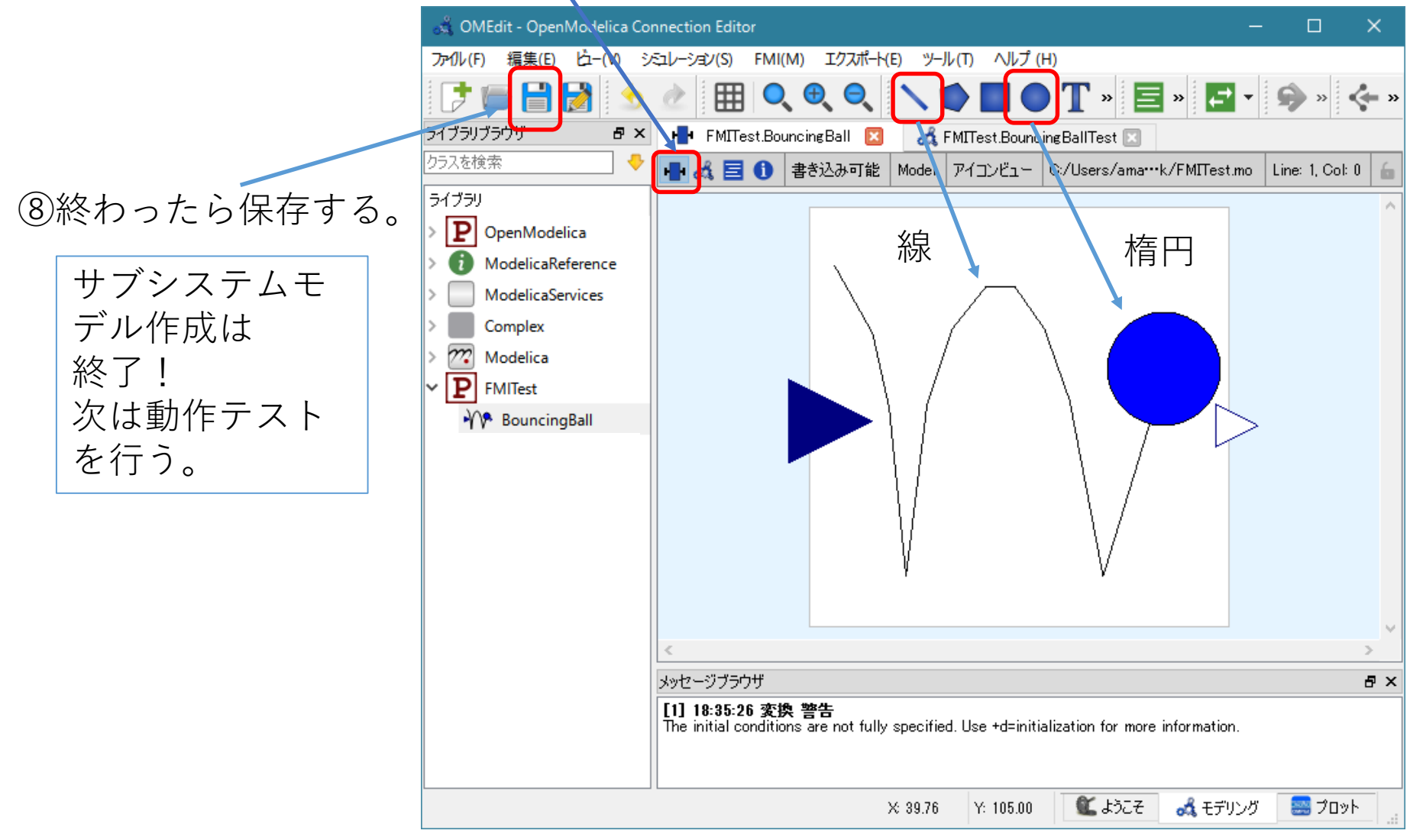

2. FMUを作って使ってみる

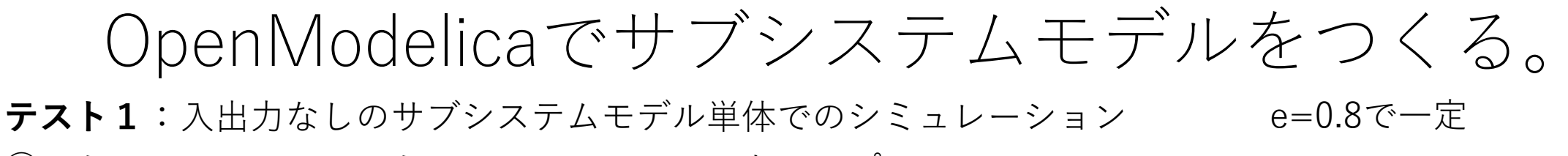

⑨シミュレーション>シミュレーションのセットアップ

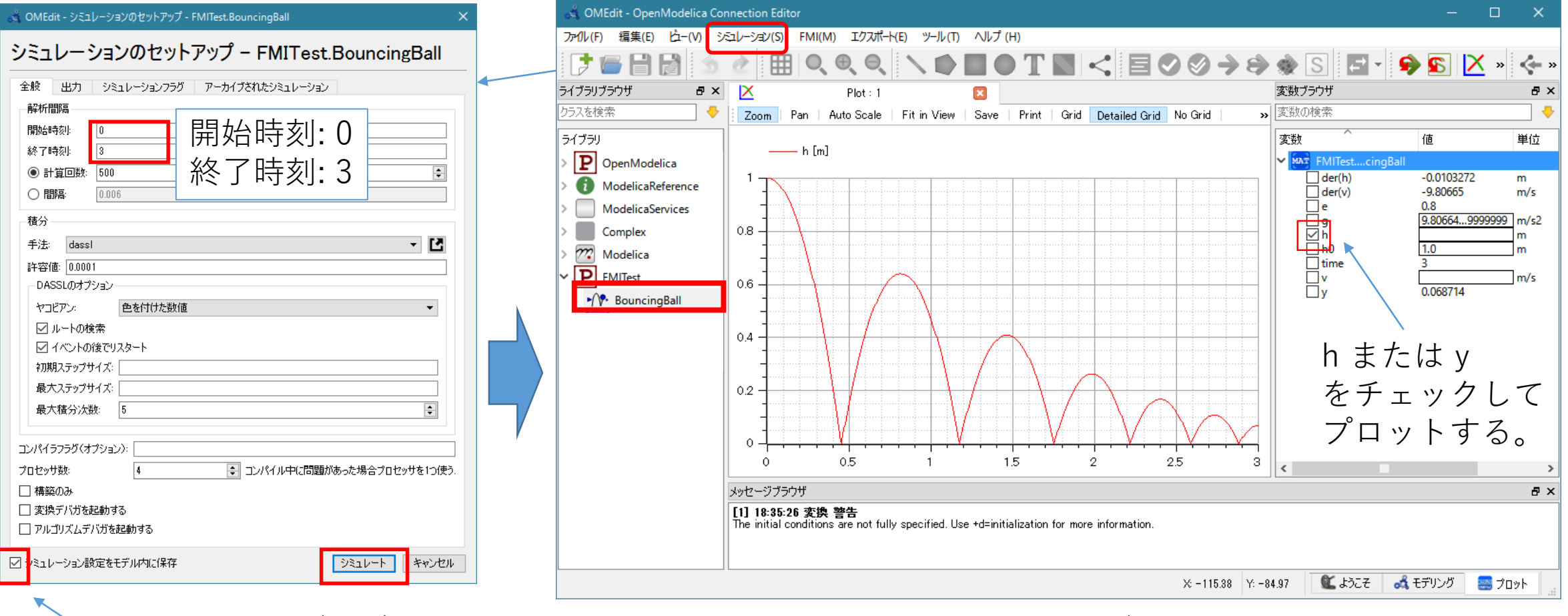

トチェックする。(モデルの中に開始時間や終了時間に関する情報を入れる)

### OpenModelicaでサブシステムモデルをつくる。

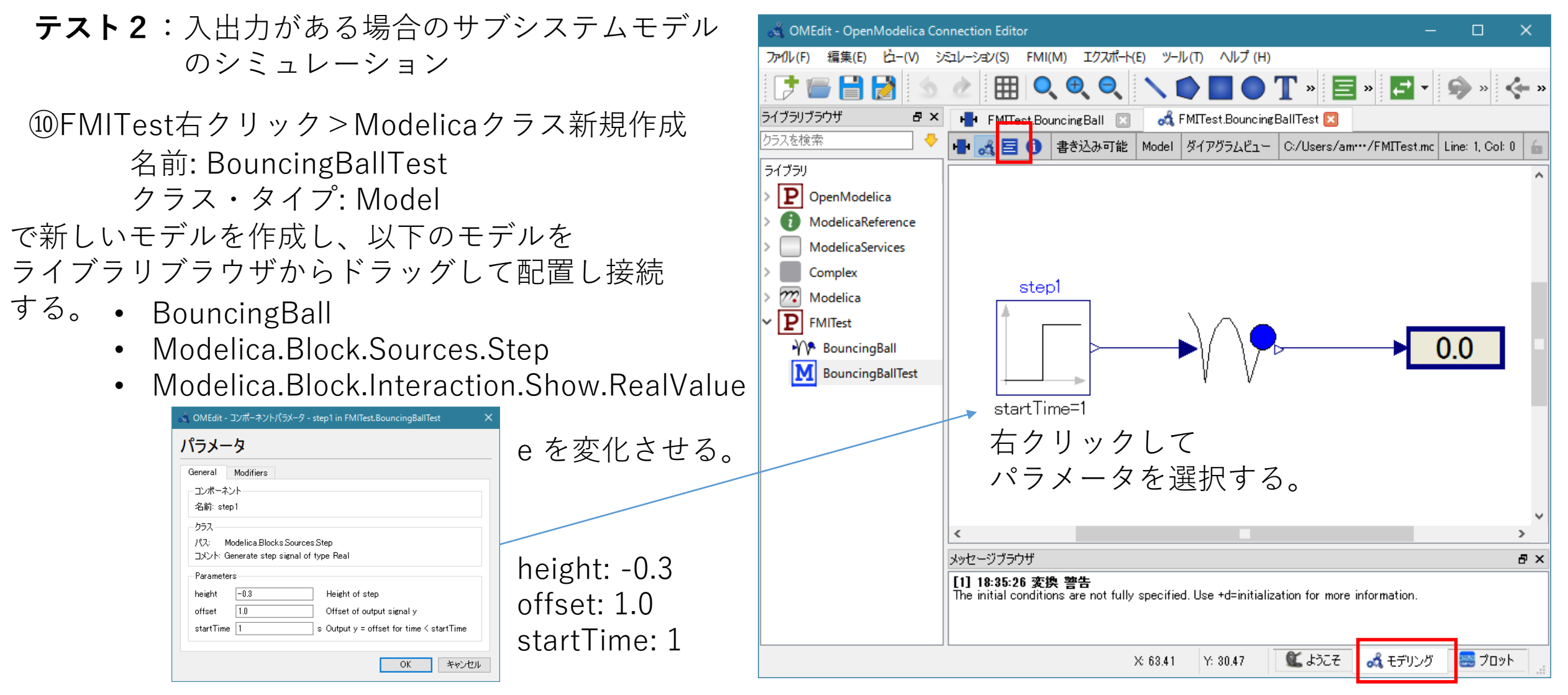

### OpenModelicaでサブシステムモデルをつくる。

**テスト2:**入出力がある場合のサブシステムモデルのシミュレーション

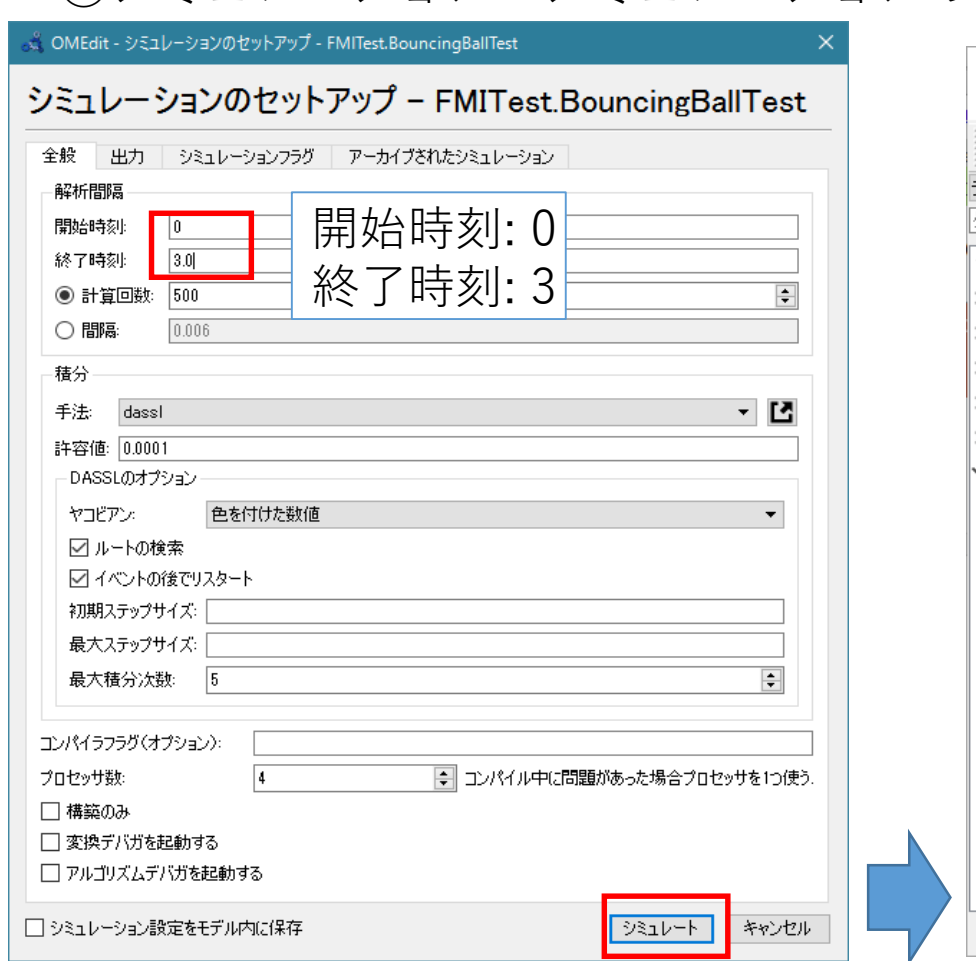

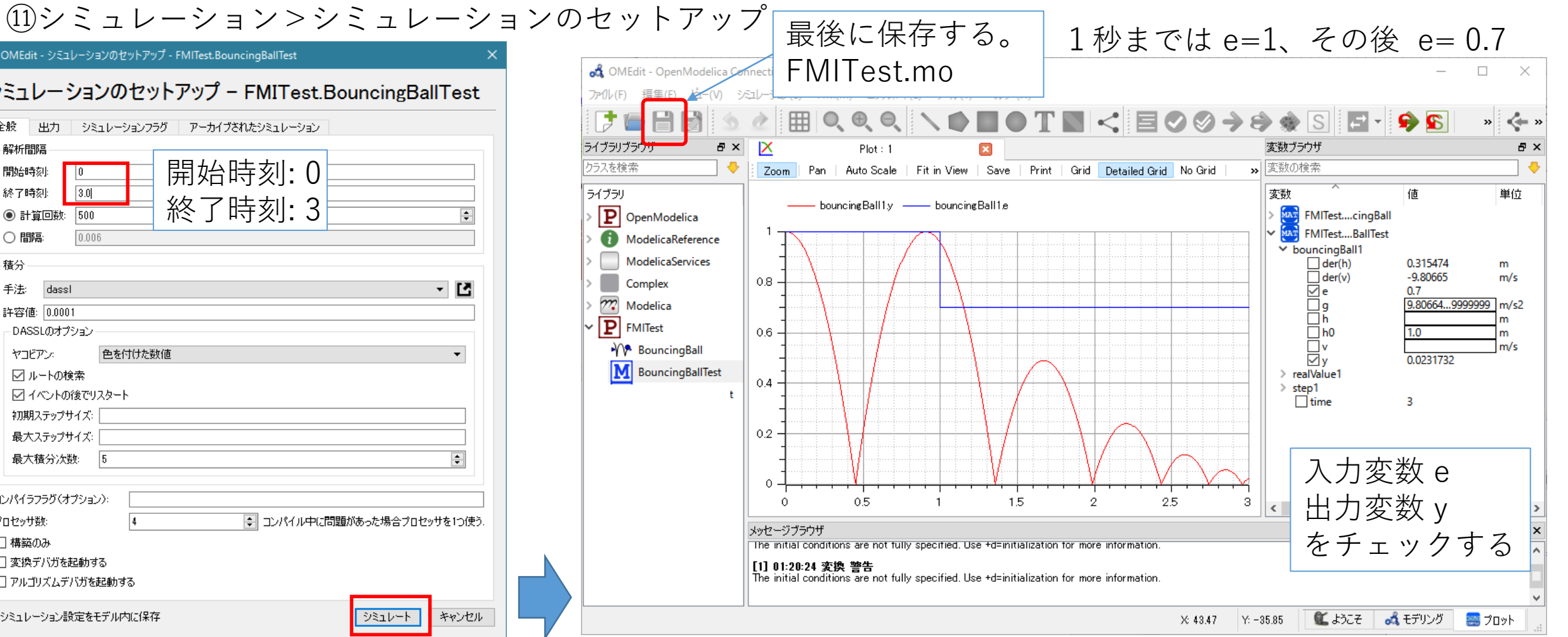

## JModelica.org でCo-Simulation用のFMUをつくる。

OpenModelica には、FMI 1.0 for Co-Simulation の仕様のFMUを生成する機能が無いので JModelica.org を使用して作成する。

JModelica.org 1.17 windows版を使用する。

(<u>http://www.jmodelica.org/</u>)

- ① スタートメニューの JModelica.org-1.17の中の IPython か Pythonのコンソールを起動する。
- OpnemModelicaで保存したファイルのある ディレクトリをカレントディレクトリにして 以下を入力する。

from pymodelica import compile\_fmu model\_name = 'FMITest.BouncingBall mo\_file = 'FMITest.mo' my fmu = compile fmu(model name, mo file, target='cs')

**FMITest\_BouncingBall.fmu** が生成される。

③以下を入力し、単体のシミュレーションを行う。

from pyfmi import load\_fmu
myModel = load\_fmu('FMITest\_BouncingBall.fmu')
myModel.simulate()

| 🕹 IPyth                                  | on                                                                                                    | -       |       | × |
|------------------------------------------|----------------------------------------------------------------------------------------------------|---------|-------|---|
| help<br>object?                          | -> Python's own help system.<br>-> Details about 'object', use 'object??' for extra d                                                                                                    | details | s.    | ^ |
| In [1]:<br>C:¥Users                      | cd ¥Users¥‱¥work<br>s¥‱‱¥work                                                                                                    |         |       |   |
| In [2]:                                  | from pymodelica import compile_fmu -                                                                                                    |         |       |   |
| In [3]:                                  | model_name = 'FMITest.BouncingBall'                                                                                                    |         | FMII  |   |
| In [4]:                                  | mo_file = 'FMITest.mo'                                                                                                    |         | 作成    |   |
| ] In [5]:                                | <pre>my_fmu = compile_fmu(model_name, mo_file, target='cs')_</pre>                                                                                                    |         |       |   |
| In [6]:                                  | from pyfmi import load_fmu                                                                                                    |         |       |   |
| )<br>In [7]:                             | myModel = load_fmu('FMITest_BouncingBall.fmu')                                                                                                    |         |       |   |
| In [8]:<br>Simulat<br>Elapsed<br>Out[8]: | myModel.simulate()<br>ion interval : 0.0 - 3.0 seconds.<br>simulation time: 0.0263305702816 seconds.<br><pyfmi.fmi_algorithm_drivers.fmiresult 0x10423f50="" at="">_</pyfmi.fmi_algorithm_drivers.fmiresult> |         |       |   |
| In [9]:                                  | 単体のシミュレ                                                                                                    | ーシ      | ' ∃ ン | ~ |
|                                          | JModelica環境の IPvthon コンソール                                                                                                    |         |       |   |

### JModelica.org でCo-Simulation用のFMUをつくる。

**テスト1**:入出力がない単体の シミュレーション

JModelica.orgのplot-GUIで 結果を表示する。

④スタートメニューのJModelica-1.17の中の plot-GUI を起動する。

⑤File>Openで FMITest\_BoucingBall\_result.txt を選択する。

⑥ツリーを展開し、 h または y をチェックして プロットする。

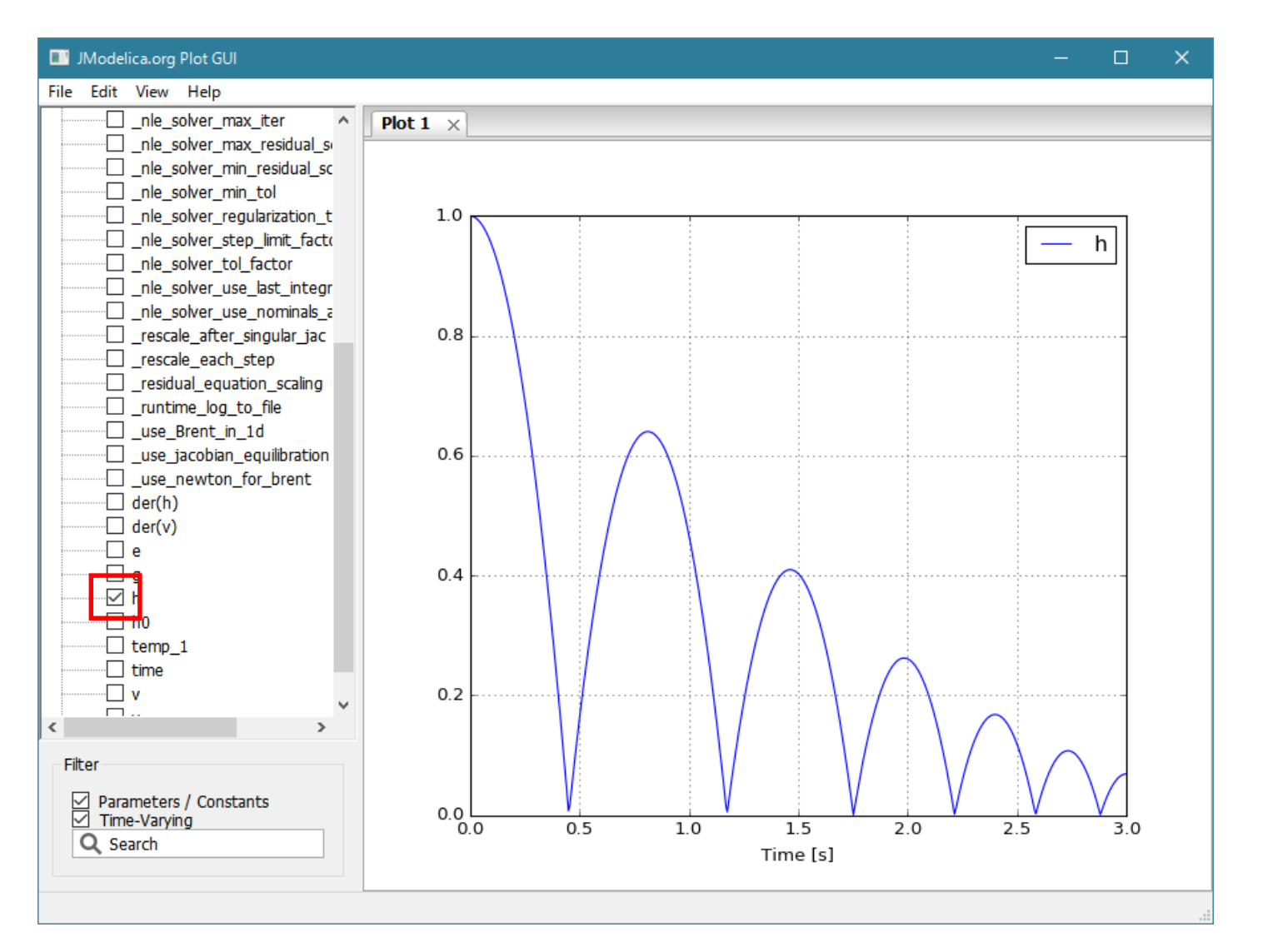

### JModelica.org でFMUを読み込む。

**テスト2**:入出力がある場合のシミュレーション

JModelica.org では GUI によるシステム モデルの構築はできないので次のスライドに 示すPythonスクリプト

**bouncingBallTest.py** を実行することによって 入出力がある場合のテストを行う。

 JModelica.org-1.17のIPython コンソールで以下を実行する。

run "bouncingBallTest.py"

図化に Matplotlib を使用した。 (<u>http://matplotlib.org/</u>)

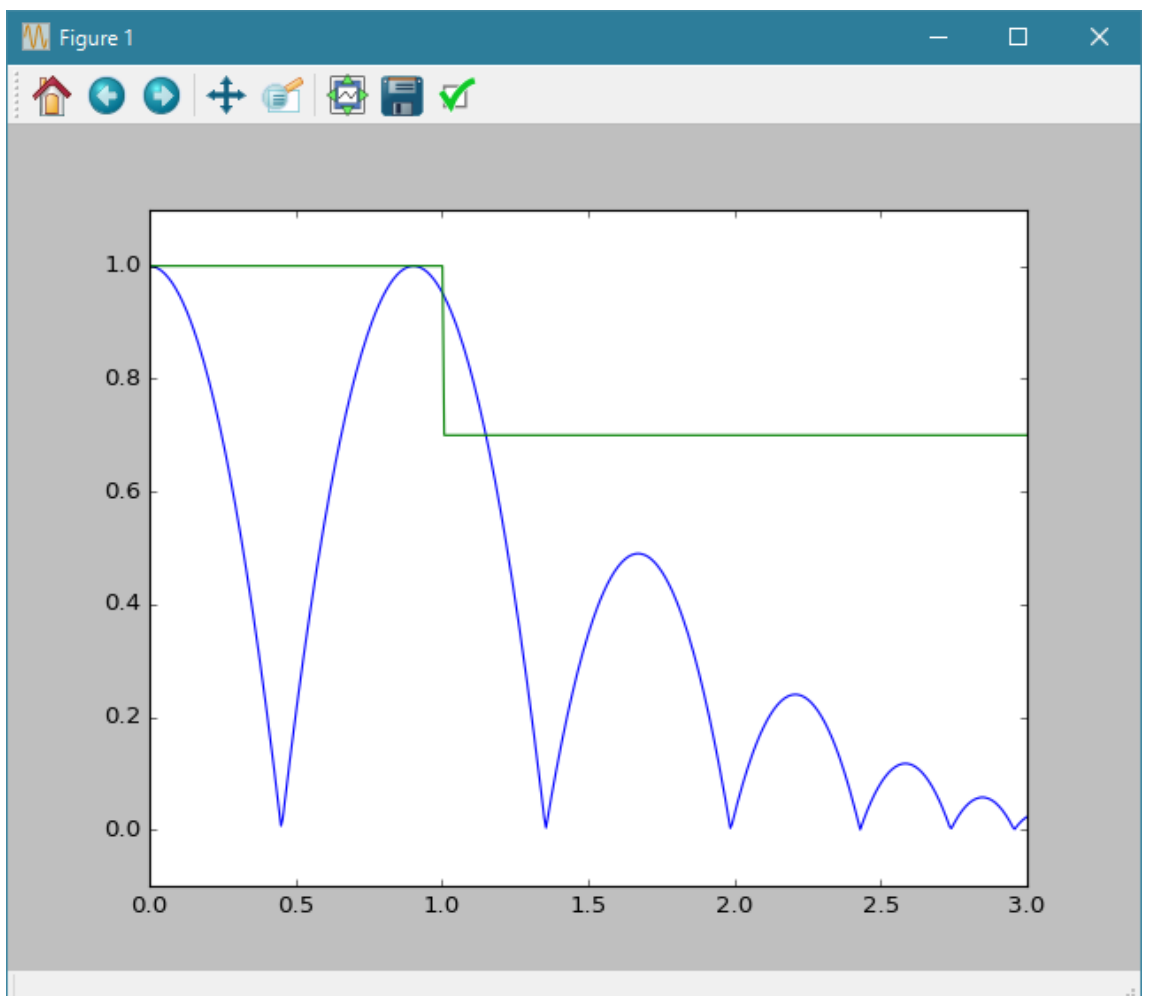

#### boundingBallTest.py

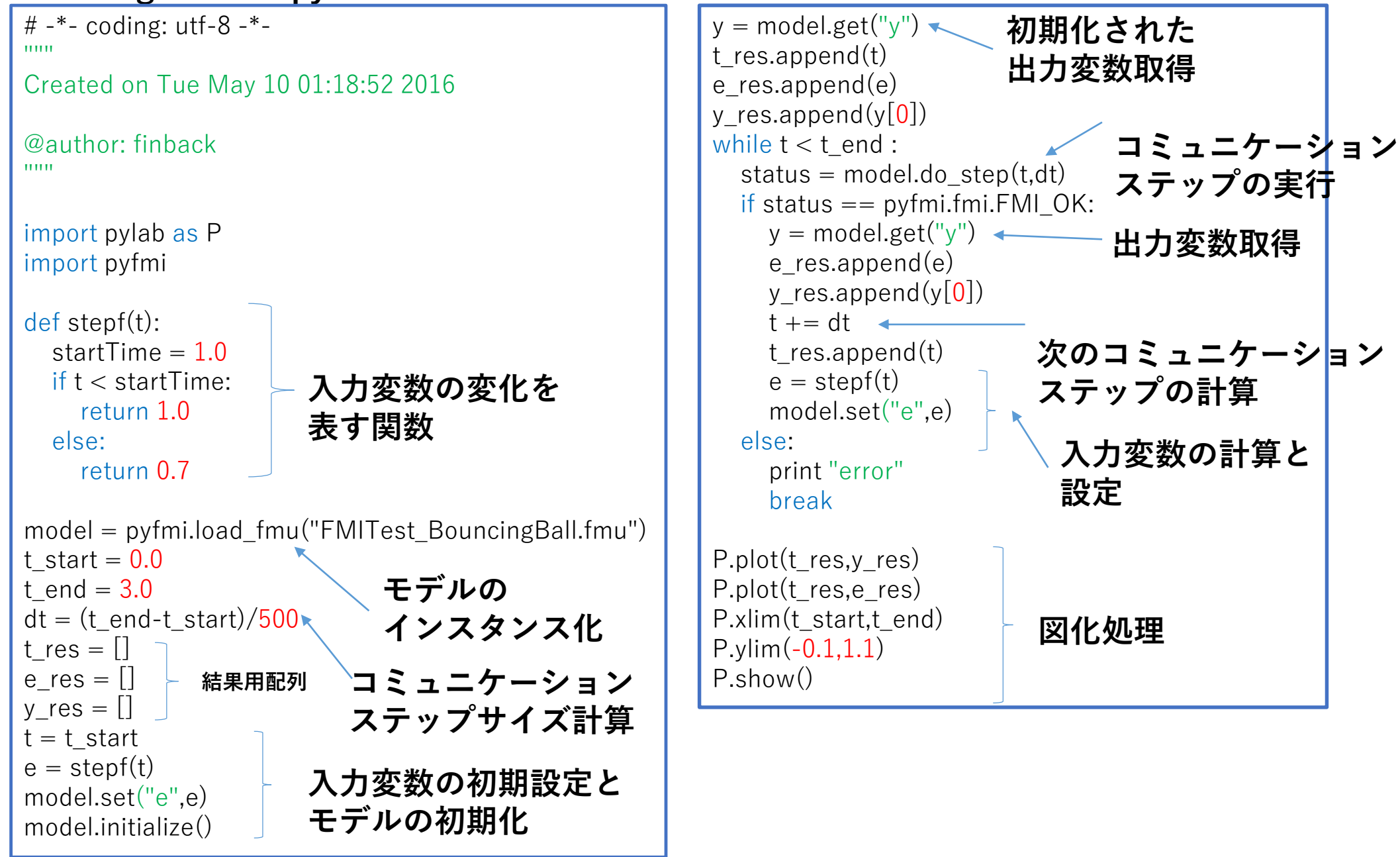

### OpenModelicaでFMUを読み込む。

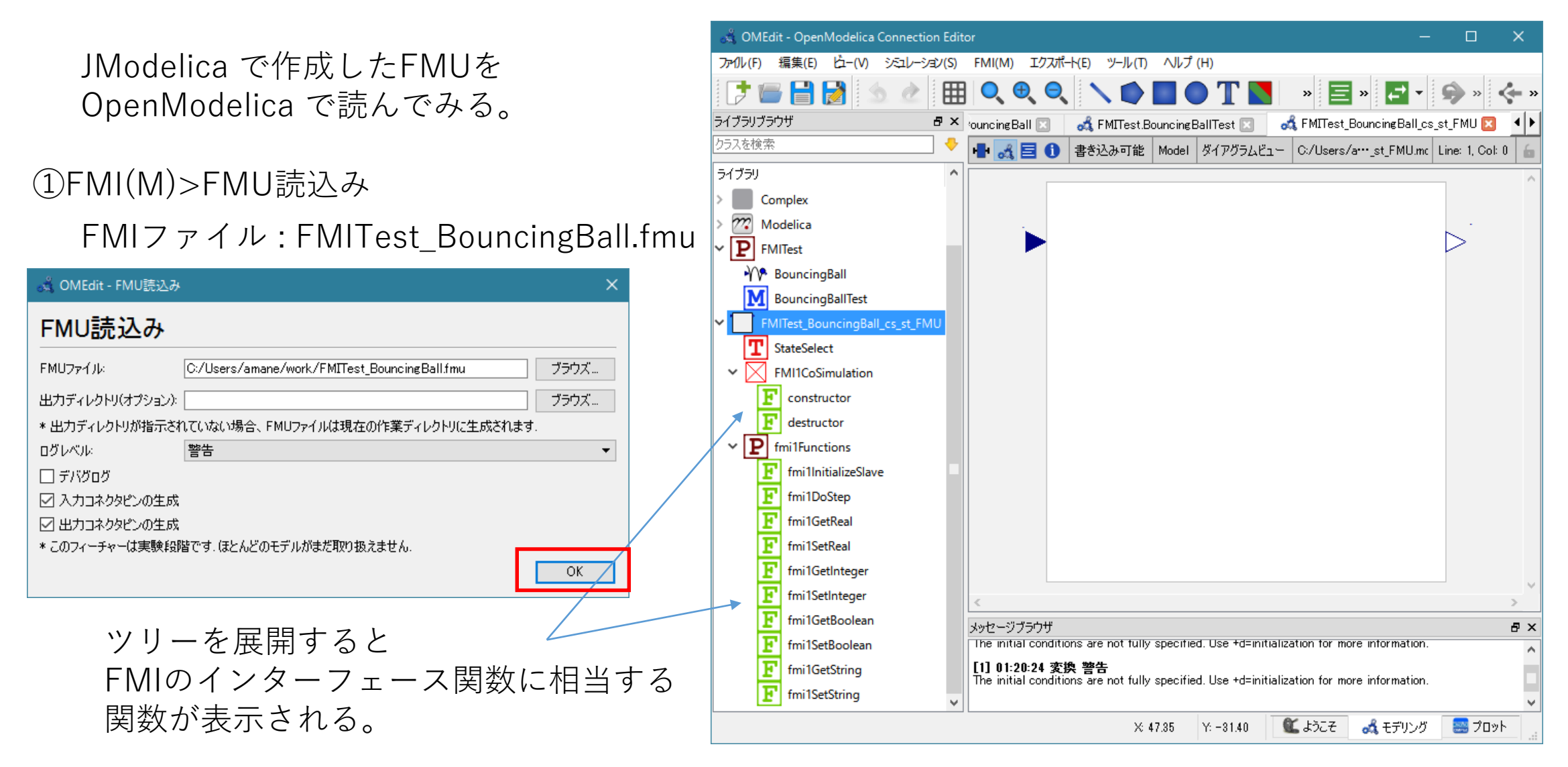

## OpenModelicaでFMUを読み込む。

#### **テスト1**:入出力のない単体の シミュレーション

## ②シミュレーション>シミュレーションのセットアップ

| 🔏 OMEdit - シミュレーションのセットアップ - FMITest_BouncingBall_cs_st_FMU X    |
|------------------------------------------------------------------|
| シミュレーションのセットアップ - FMITest_BouncingBall_cs_st_FMU                 |
|                                                                  |
| <sup>解析間隔</sup><br><sup>開始時刻:</sup> □<br><sup>約2時初</sup> 開始時刻: 0 |
| ● 計算回数: 500<br>○ 間隔: 0.006 終了時刻: 3                               |
| 積分                                                               |
| 手法 dassl 🔹 🗹                                                     |
| 許容値: 0.0001                                                      |
| DASSLのオプション                                                      |
| ヤコビアン: 色を付けた数値 🔹                                                 |
| ☑ ルートの検索                                                         |
| ☑ イベントの後でリスタート                                                   |
| 約期ステップサイズ:                                                       |
| 最大ステップサイズ:                                                       |
| 最大積分次数: 5 ●                                                      |
| コンパイラフラヴ(オブション):                                                 |
| プロセッサ数:                                                          |
|                                                                  |
| □ 変換デバガを起動する                                                     |
| □ アルゴリズムデバガを起動する                                                 |
| <ul> <li>シミュレーション設定をモデル内に保存</li> <li>シミュレート</li> </ul>           |

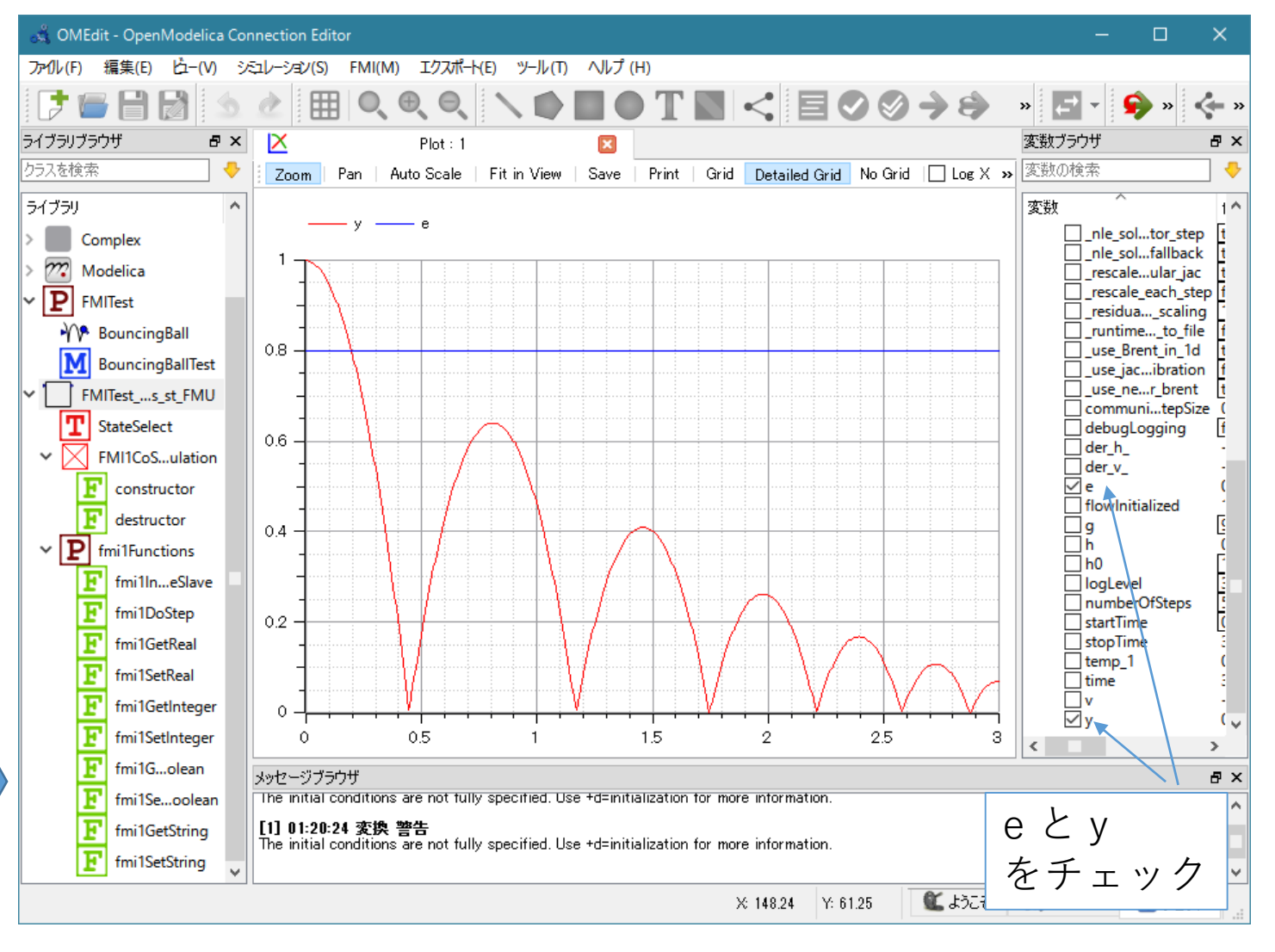

2. FMUを作って使ってみる

## OpenModelicaでFMUの読み込む。

#### **テスト2**:入出力のある場合の シミュレーション

③新しいモデル

**BouncingBallCSTest** を作成し、以下をライブラリか

ドラッグ・アンド・ドロップし、 接続する。

• FMITest\_BouncingBall\_cs\_st\_FMU

パス: Modelica.Blocks.Sources.Step コメント: Generate step signal of type Real

Modelica.Block.Sources.Step

パラメータ General Modifiers コンボーネント 名前: step 1 クラス

offset

startTime

• Modelica.Block.Interaction.Show.RealValue

🖁 OMEdit - コンポーネントパラメータ - step1 in FMITest.BouncingBallCSTest

Height of step

Offset of output signal y

s Output y = offset for time < startTime

OK

キャンセル

|              | 🖧 OMEdit - OpenModelica Connection Editor                                                 | - 🗆 X                              |
|--------------|-------------------------------------------------------------------------------------------|------------------------------------|
|              | ファイル(F) 編集(E) 占ー(V) シミュレーション(S) FMI(M) エクスポート(E) ツール(T) ヘルプ (H)                           |                                    |
|              | ▶ 🖬 🗟 💁 🔠 🔍 � � N � 🖩 ● T 📓 < 🗏 ⊘ ⊘ →                                                     | 😂 » 🛃 • 🦃 » 🔶 »                    |
|              | ライブラリブラウザ 🗗 🗙 ouncingBall 🔝 🛃 FMITest.BouncingBallTest 🔝 🛃 FMITest.BouncingBallCSTest 🖾 🛃 | FMITest_BouncingBall_cs_st_FMU 📧 🜗 |
|              | クラスを検索 🔸 🗣 🚜 🗐 🕕 書き込み可能 Model ダイアグラムビュー C:/Users/amane/work/FMITest.mo                    | Line: 1, Col: 0 🦾                  |
|              | 5(75)                                                                                     | ^                                  |
| N Ì-         | > P OpenModelica                                                                          |                                    |
| .0           | > 1 ModelicaReference                                                                     |                                    |
|              | > ModelicaServices                                                                        |                                    |
|              | Complex                                                                                   |                                    |
|              | > 222 Modelica                                                                            |                                    |
|              | FMITest step1                                                                             |                                    |
| =N/II        | M Reversion PellTest                                                                      |                                    |
| IVI O        |                                                                                           |                                    |
|              |                                                                                           | 00                                 |
|              | fivilTestBouncheBall_cs.st.FMU1                                                           | 0.0                                |
| Jw.Nearvalue |                                                                                           |                                    |
|              | startTime=1 V1.0                                                                          |                                    |
|              |                                                                                           |                                    |
|              |                                                                                           |                                    |
|              |                                                                                           |                                    |
|              | <                                                                                         | × >                                |
|              | メッセージブラウザ                                                                                 | e ×                                |
|              |                                                                                           |                                    |
| height: -0.3 |                                                                                           |                                    |
|              |                                                                                           |                                    |
| ottset: 1.U  | X: -42.42 Y: -10.44 🛍 .                                                                   | ರ್ಶಿಕ 🛃 ಕ್ರಾಲ್ 🔡 ರೆದ್ರಾಗಿ 🔡        |
| startTime: 1 |                                                                                           |                                    |

## OpenModelicaでFMUを読み込む。

④シミュレーション >シミュレーションのセットアップ

> 開始時刻:0 終了時刻:3 でシミュレーションを実行する。

入力変数 e をステップ的に 変化させたのに、 出力変数 y の計算結果に反映 されない!!

ログファイルを見ると、 入力変数をセットする関数 fmiSetReal がコールされて いないようである。

OpenModelica FORUM でも報告されている。

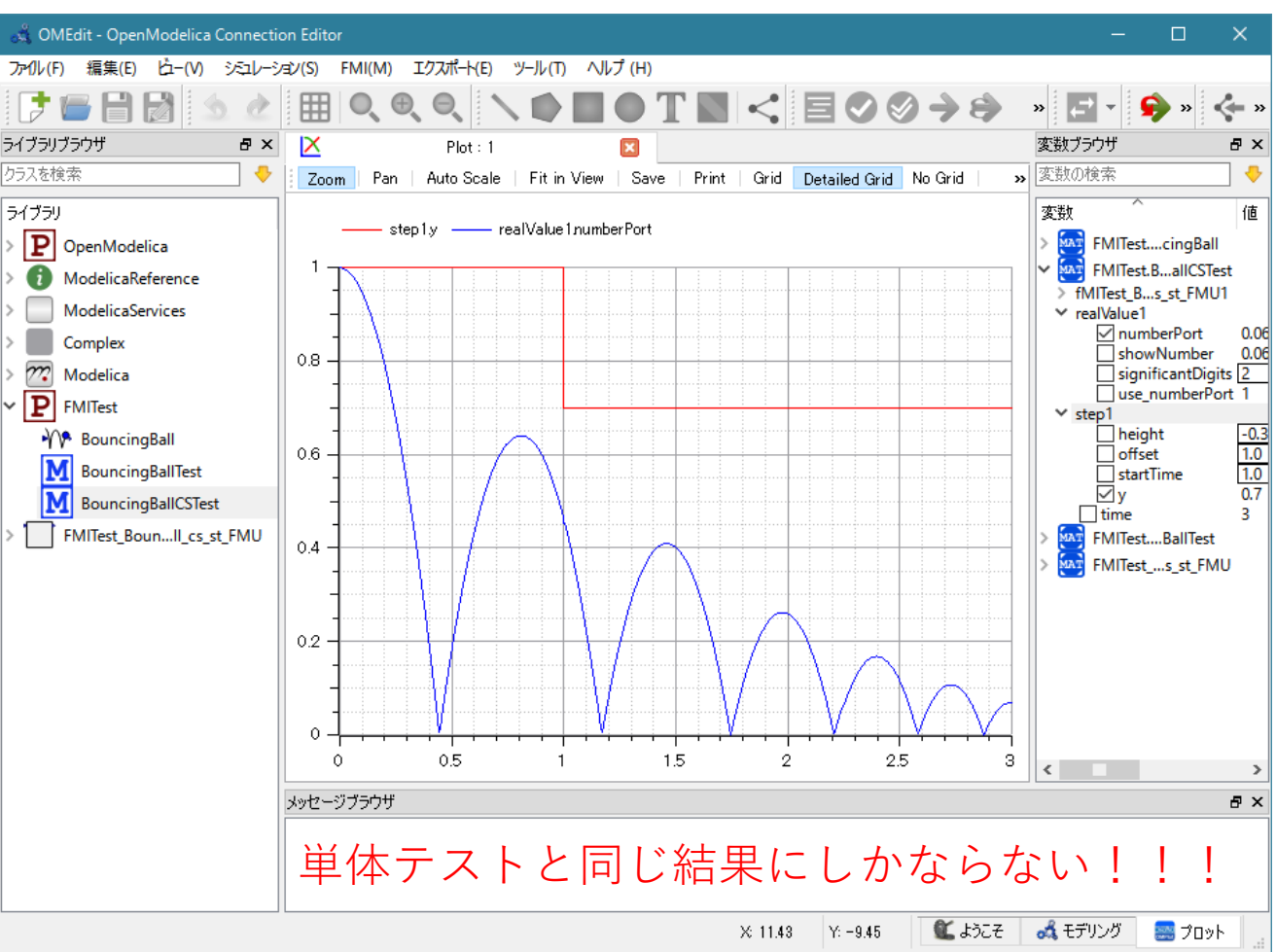

https://www.openmodelica.org/forum/default-topic/1639-data-exchange-between-fmu-model-and-openmodelica-block

### Scilab/Xcos FMU wrapperでFMUを読み込む

JModelica.org で作成した **FMITest\_BouncingBall.fmu** をコピーして次のようにリネームする。 **FMITest\_BouncingBall.zip** 解凍して中身を確認する。

Windows用32bitのダイナミック ライブラリが生成されている。

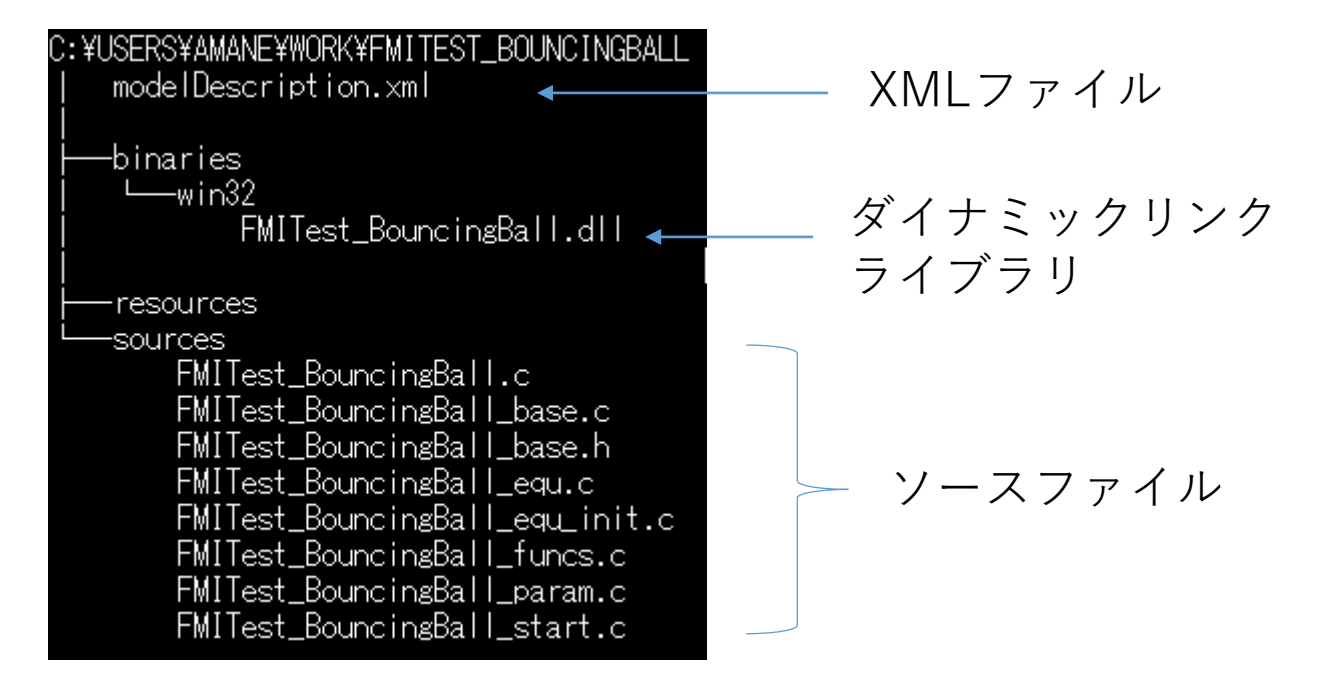

#### Scilab/Xcos もWindows 32bit版を使用する。

Scilab には ATOMS というモジュール管理システムがあり、atomsInstall というコマンドでインストールする。 atomsInstall で FMU wrapper をインストールするには、少し問題があり手直しが必要である。 次スライドの手順でインストールする。 Scilab/Xcos FMU wrapperでFMUを読み込む。

Scilab/Xcos FMU wrapper (<u>https://forge.scilab.org/index.php/p/fmu-wrapper/</u>) のインストールに関するワークアラウンド

① fmu-wrapper-0.6.zip を解凍する。 ② ファイル DESCRIPTION の次の行(30行目)以降で、 1 桁目から始まっている全ての行の1 桁目にスペースを

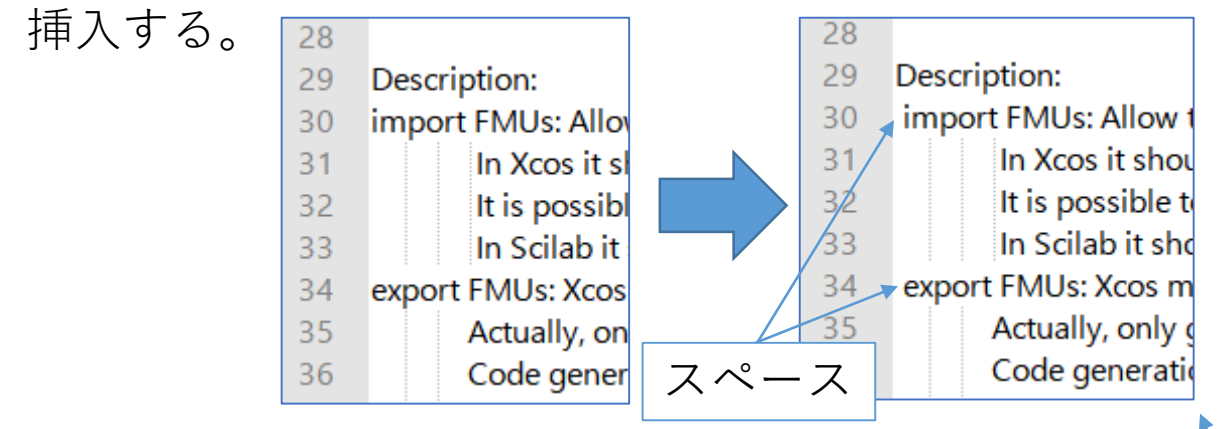

③ etc¥fmu\_wrapper.start の77行目の pwd() を root\_tlbx に変更する

mmoderrypesin j,

76 for i = 1:3

77 copyfile(root\_tlbx+fullfile("¥src¥c")+filesep()+fmiHeader(i), TMPDIR);

78 end

// Load and add help chapter

④ 再び zip で fmu-wrapper-0.6.zip を圧縮する。

⑤ Scilab を起動し、ファイルブラウザを fmu-wrapper-0.6.zip のあるディレクトリに 移動して以下を実行する。

atomsInstall('fmu-wrapper-0.6.zip')

(6) ファイルブラウザを

%userprofile%¥Roaming¥Scilab¥scilab-5.5.2 ¥atoms¥fmu\_wrapper¥0.6に移動して以下を実行する。

exec builder.sce

Scilabを再起動する。

Scilabのインストール先を変えた場合は、 Scilabのインストール先¥contrib¥fmu wrapper¥0.6

https://forge.scilab.org/index.php/p/fmu-wrapper/issues/1462/ に情報あり。

### Scilab/Xcos FMU wrapperでFMUを読み込む。

**Scilab** によるスタンドアロンタイプのFMUの単体のシミュレーションはサポートされていない。 <u>https://forge.scilab.org/index.php/p/fmu-wrapper/issues/1548/</u>

Scilab コンソール

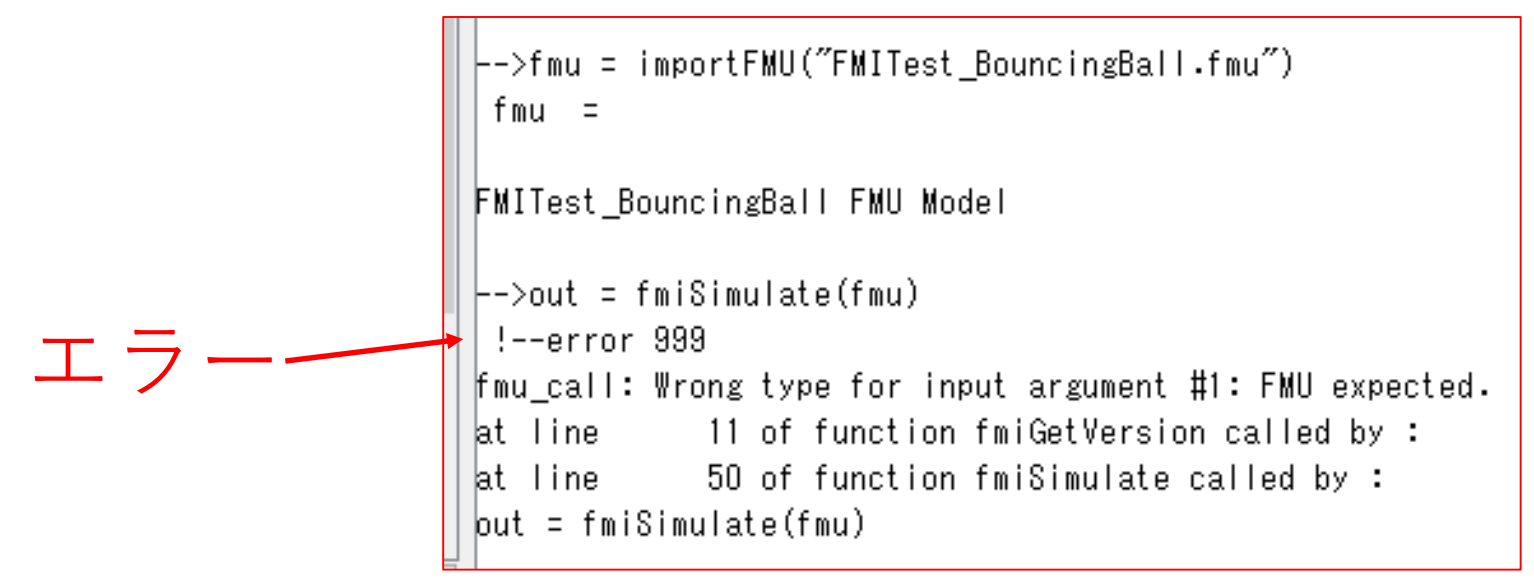

Xcosによるテストのみを行う。

### Scilab/Xcos FMU wrapperでFMUを読み込む。 信号源> CLOCK c

🗠 \*タイトルなし - 9:46:44 - Xcos

#### **テスト1**:入力変数が一定の場合

#### ① モデルの作成

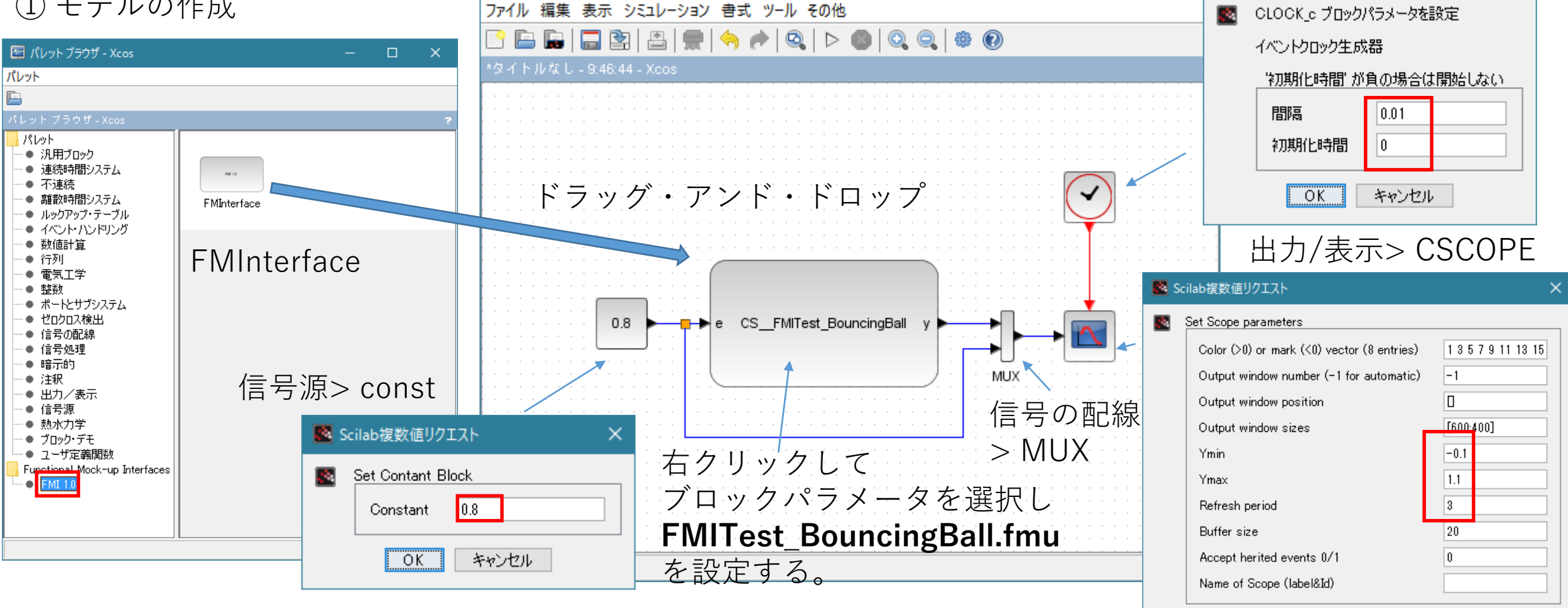

OK

キャンセル

✓ Scilab複数値リクエスト

# Scilab/Xcos FMU wrapperでFMUを読み込む。

② シミュレーション>設定 ③ 開始 🔄 \*タイトルなし - 9<mark>:46:44 - Xaa</mark> 🔯 グラフィック・ウインドウ番号 20002  $\times$ ファイル 編集 表示 シミュレーション 書式 ツール その他 ファイル(F) ツール(T) 編集(E) その他(?) È 🖬 🔚 🖅 📇 🥱 🏓 🍳 ▷ 📵 🔍 🤍 🏶 🕖 S 🔍 Q 🗇 V 📀 タイトルなし - 9:4<mark>5</mark>:44 - Xcos グラフィック・ウインドウ番号 20002 1.2 -0.8 ■ パラメーター設定 × 0.6 - $\geq$ ncingBall 積分終了時間 \$.0E00 0.4 実時間スケール 0.0E00 0.2 積質絶対許容誤差 1.0E-06 0 積分相対誤差 1.0E-06 -0.2 -時間の誤差 1.0E-10 0 0.2 0.4 0.6 0.8 1.2 1.4 1.6 1.8 2.2 2 2.4 2.6 2.8 1 最大積分時間間隔 1.00001E05 ソルバーの種類 Sundials/CVODE - BDF - NEWTON  $\sim$ ステップ最大値(0:制限無し) 0.0E00 コンテキスト設定

OK.

キャンセル

デフォルト

## Scilab/Xcos FMU wrapperでFMUを読み込む

テスト2:入力変数が変化する場合

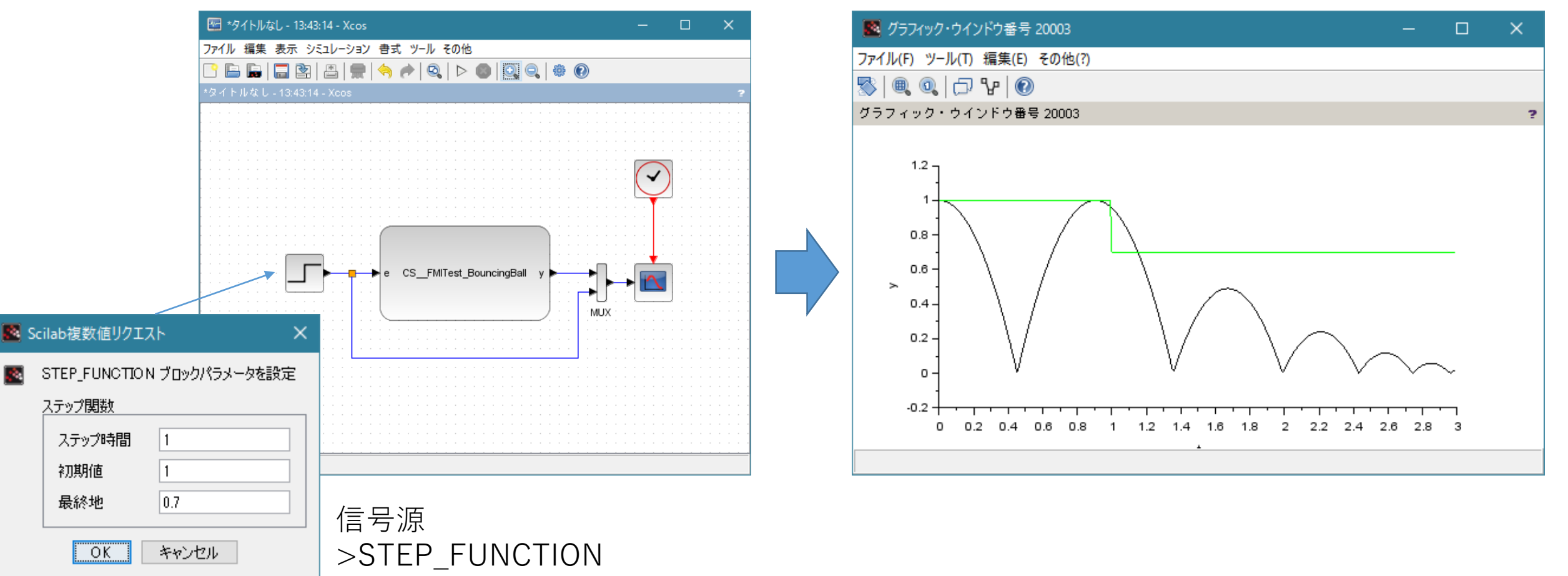

入力信号をステップ関数に変えて実行する。

各ツールのFMI 1.0 FMI for Co-Simulation の対応状況のまとめ

#### FMI 1.0 FMI for Co-Simulation の FMUの作成 スレーブツール

| ツール                            |  | モデル作成環境    | ソルバー          |
|--------------------------------|--|------------|---------------|
| FMU SDK                        |  | C言語        | Euler法        |
| OpenModelica                   |  |            |               |
| OpenModelica+JModelica.org     |  | Modelica言語 | Euler法, cvode |
| Scilab/Xcos + Xcos FMU wrapper |  | Xcosブロック線図 |               |
|                                |  | 未検証        |               |

#### FMI 1.0 FMI for Co-Simulation の FMUの読み込み マスターツール

| ツール                            |                  | モデル作成環境     | 備考     |
|--------------------------------|------------------|-------------|--------|
| FMU SDK                        | $\bigtriangleup$ |             | 入力変数なし |
| OpenModelica                   |                  | Modelica言語  | 入力変数なし |
| JModelica.org (PyFMI)          |                  | Pythonスクリプト |        |
| Scilab/Xcos + Xcos FMU wrapper | $\bigcirc$       | Xcosブロック線図  | Euler法 |

# 3. Tool Coupling タイプのFMUを試作する

# 3. Tool Coupling タイプのFMUを試作する

FMU SDK, JModelica.org, Xcosで作成できるのは StandAlone タイプのFMUである。 ここでは、FMU SDKを改造して Tool CouplingタイプのFMUを試作する。

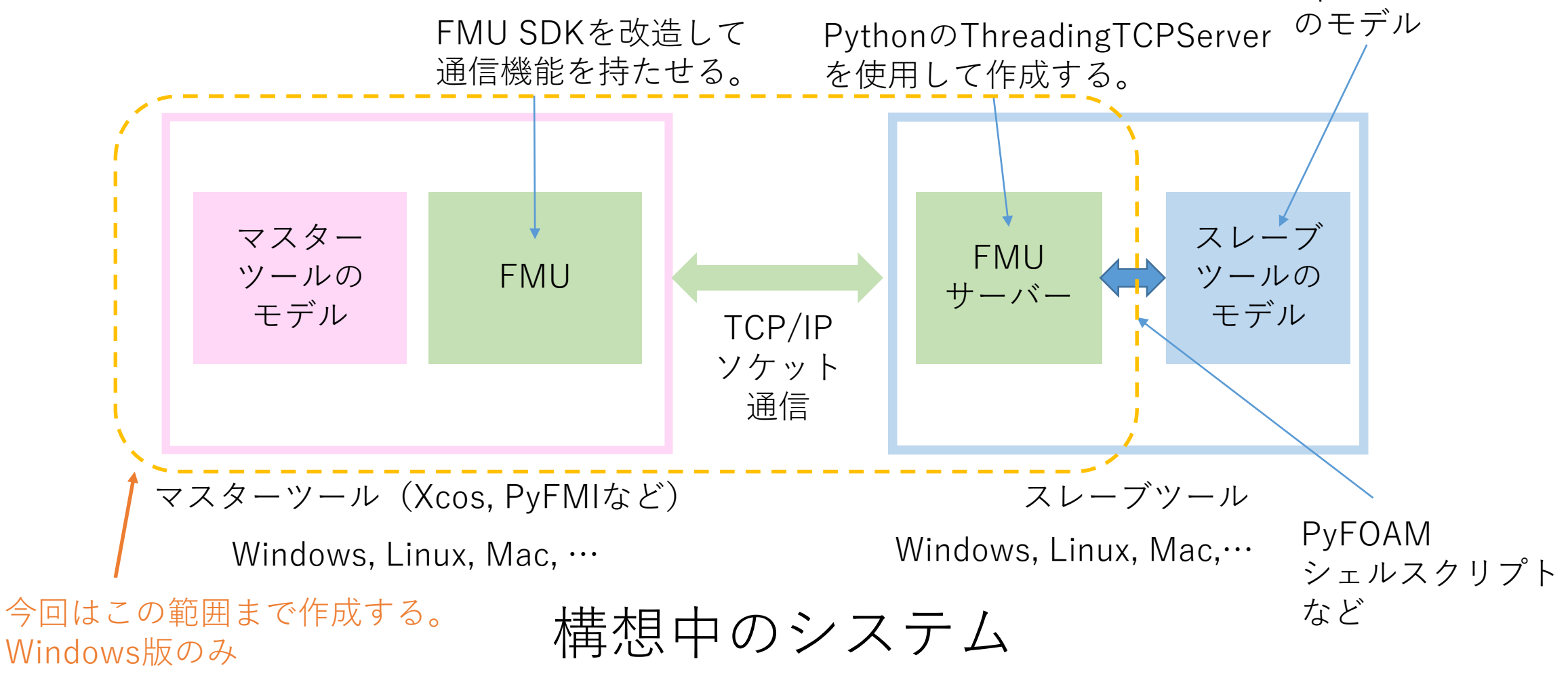

<sup>3.</sup> Tool CouplingタイプのFMUを試作する

OpenFOAMなど

# 3. Tool Coupling タイプのFMUを試作する 作成したもの

#### FMUジェネレータ(Python)

- FMUのソースコード(**可変部、モデル固有の情報**を含む)を出力する。
- XMLファイルを生成する。
- バッチファイルを使用してコンパイルし、ZIP化を行う。

#### FMUのソースコード(不変部)(C言語)

- FMUサーバーと通信を行うクライアント。
- FMU SDKのCo-Simulation用のソースコードを改造し通信機能を持たせる。

#### FMUサーバ (Python)

- FMU本体の要求によってスレーブツールをコントロールするサーバ。
- Pythonの標準ライブラリを使用し、マルチプラットフォームを目指す。

### FMUジェネレータ

 コマンドプロンプトから python fmuchick.py を実行する。

② モデルデータを入力する。

- モデル情報
- 入力変数
- 出力変数
- FMU名
- GUID
- サーバのIPアドレス
- サーバのポート番号

③ [Generate FMU]ボタンを クリックする。
④ FMU が生成される。

| 'n | FMU CS Generator — 🗆 🗙                                                                                                    | C:¥USERS\K¥WORK¥FMUCHICK¥FMU                 |
|----|----------------------------------------------------------------------------------------------------|----------------------------------------------|
| -  | Model Information                                                                                                    | modelDescription.xml                         |
| 3. | Item     Value       1     Model Name       2     Description       3     スレーブツールの実行に       4     スレーブツールの実行に       5     必要なモデル情報 | <br> binaries<br>   win32<br>    TestModel.d |
|    | Exchange Variables                                                                                                    |                                              |
| 7  | Input Variable     Start Value       1     input1       2     input2       3     入力変数       4     入力変数       5     6       7     7 | I documentation<br>                          |
|    | FMU Information Default Experiment                                                                                                 |                                              |
| 号  | FMU Name: TestModel Start Time: 0                                                                                                  |                                              |
| 1. | GUID: {8c4e810t-3dt3-4a00-82/6-1/6ta3c9t003} Stop Time: 10<br>Tolerance: 1.0e-4                                                    | fmuTempTateTC.c                              |
| ンを | Port Number: 9999<br>Qlear Reload Save Generate FMU Close                                                                          | model.h<br>TestModel.c<br>variables.c        |
|    | FMUジェネレータ<br>ボタンを押すとFM                                                                                                    | <br>生成されたFMUの内容                              |

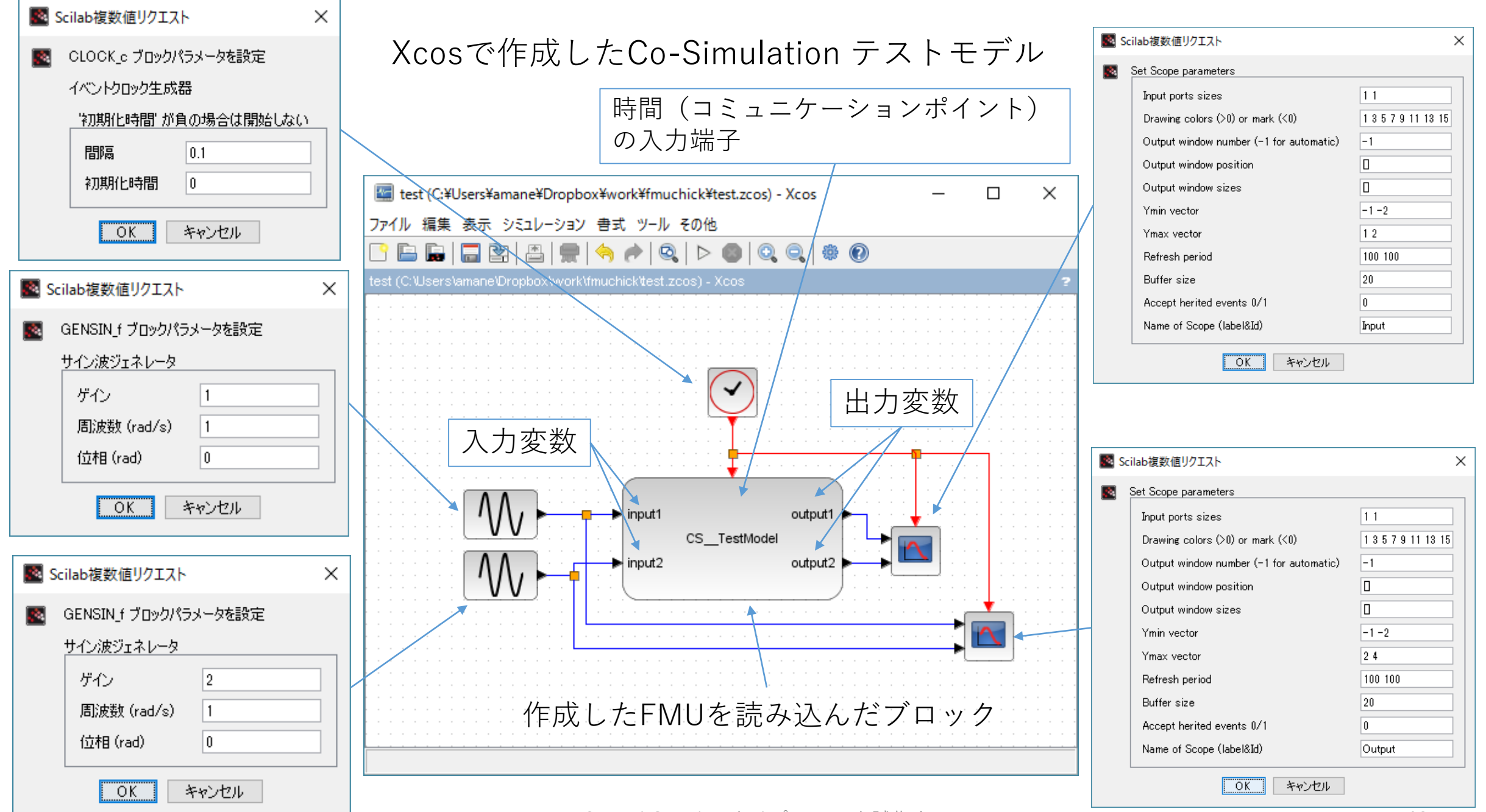

3. Tool CouplingタイプのFMUを試作する

#### FMUサーバーのスレーブツール実行部分

| <pre>def toollnitialize(self):     for i in range(0,self.nitem):         print self.itemName[i]+": "+self.itemValue[i]         for i in range(0,self.ninput):         print self.inputName[i]+" = "+str(self.itemValue[i])         for i in range(0,self.noutput):         print self.outputName[i]+" = "+str(self.outputValue[i])</pre>                                                                                                    | - スレーブツールを起動して初期化する。<br>itemValue[], inputValue[], outputValue[]<br>が使用できる。                                                                             |
|----------------------------------------------------------------------------------------------------|----------------------------------------------------------------------------------------------------|
| <pre>def toolDoStep(self):      print "t = "+str(self.ctime) + " dt = "+str(self.cstep)     for i in range(0,self.ninput):         print self.inputName[i]+" = "+str(self.inputValue[i])     for i in range(0, self.noutput):         if self.ctime &lt;= 1e-6:             self.outputValue[i] = self.inputValue[i]         else:             self.outputValue[i] += self.inputValue[i] * self.cstep         print self.outputValue[i] += "+str(self.outputValue[i])</pre> | 入力変数 inputValue[] を使って、<br>時刻 t から t+dt のシミュレーションを行い、<br>結果を出力変数 outputValue[] にセットする。<br>スレーブツールとして外部プログラム<br>を実行する代わりに入力信号をEuler法<br>で数値積分するコードを記述した。 |
| def toolTerminate(self): <pre>print "Terminate tool!"</pre>                                                                                                    | — シミュレーションを中止する。<br>abort, kill, …                                                                                                    |

上記をカスタマイズすることで様々なスレーブツールに対応することが可能。

### Co-Simulationのテスト結果

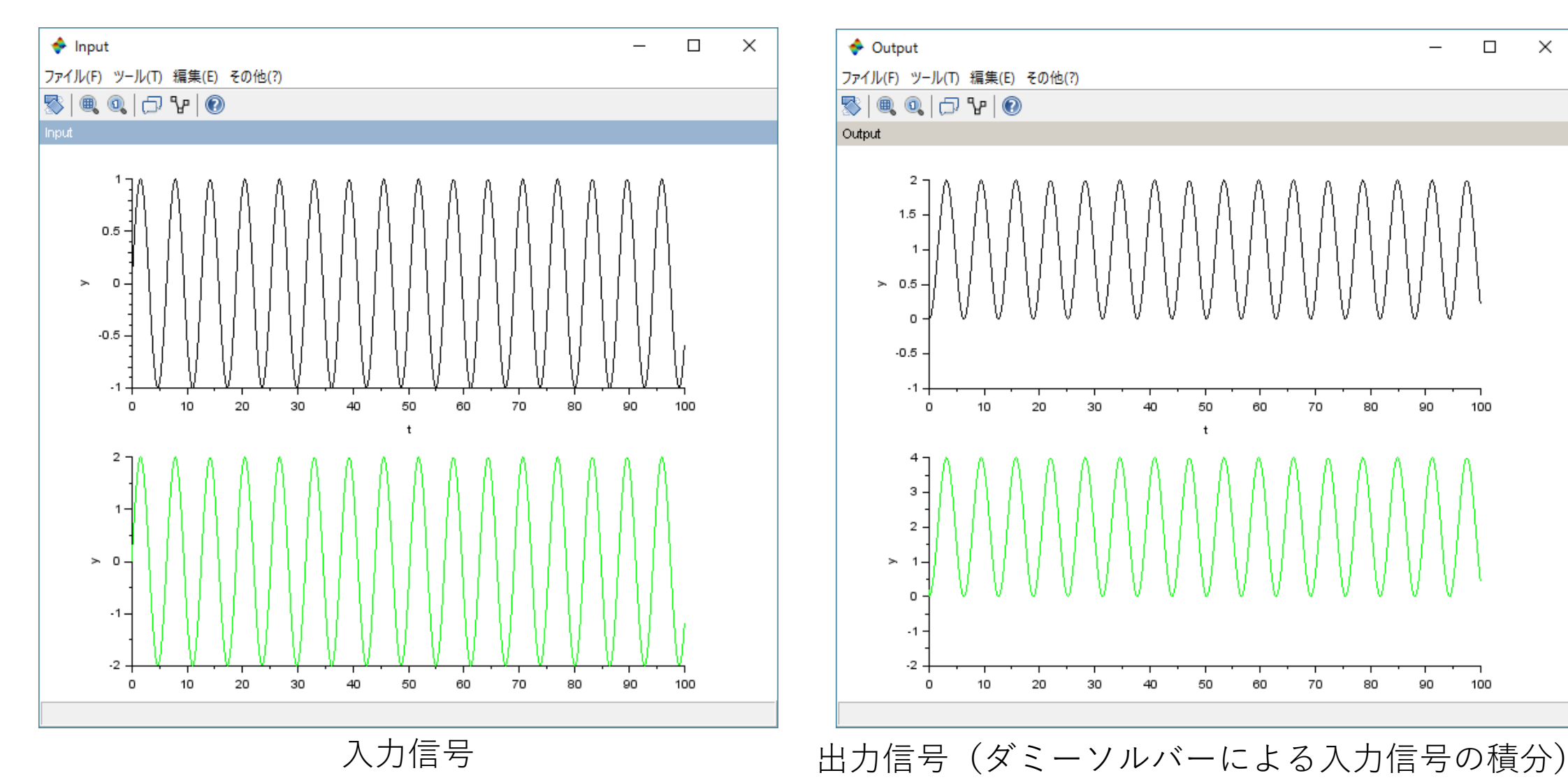

 $\times$ 

まとめ

- Tool Coupling タイプのFMUを試作した。
- XcosでCo-Simulationテストモデルを作成した。
- スレーブツールとして入力信号をEuler法で積分するコードをFMU サーバに実装した。
- Co-Simulationテストモデルが正常に実行できることが確認できた。